# Logiciel de pilotage

# **Posiflex 2000**

L.N. 16/01/2008

| 1 SCHÉMA DE PRINCIPE DU LOGICIEL                                  | 2         |
|-------------------------------------------------------------------|-----------|
| 2 DESCRIPTION DU LOGICIEL                                         | 3         |
| 2.1 Fenêtre principale                                            | 3         |
| 2.2 DESCRIPTION DES DIFFÉRENTS MODE DE FONCTIONNEMENT DU LOGICIEL | 4         |
| 2.3 Rôle des différents choix du menu :                           | 8         |
| 2.3.1 Menu production.                                            | 8         |
| 2.3.2 Menu maintenance                                            | 9         |
|                                                                   |           |
| <b>3 FONCTIONNEMENT DU LOGICIEL EN MODE PRODUCTION :</b>          | 28        |
| 3 FONCTIONNEMENT DU LOGICIEL EN MODE PRODUCTION :                 | <b>28</b> |
| 3 FONCTIONNEMENT DU LOGICIEL EN MODE PRODUCTION :                 |           |
| 3 FONCTIONNEMENT DU LOGICIEL EN MODE PRODUCTION :                 |           |
| 3 FONCTIONNEMENT DU LOGICIEL EN MODE PRODUCTION :                 |           |
| 3 FONCTIONNEMENT DU LOGICIEL EN MODE PRODUCTION :                 |           |

# 1 Schéma de principe du logiciel

Lecture d'un code à barres Recherche des données du cadre à ficher Transfert des données dans l'automate

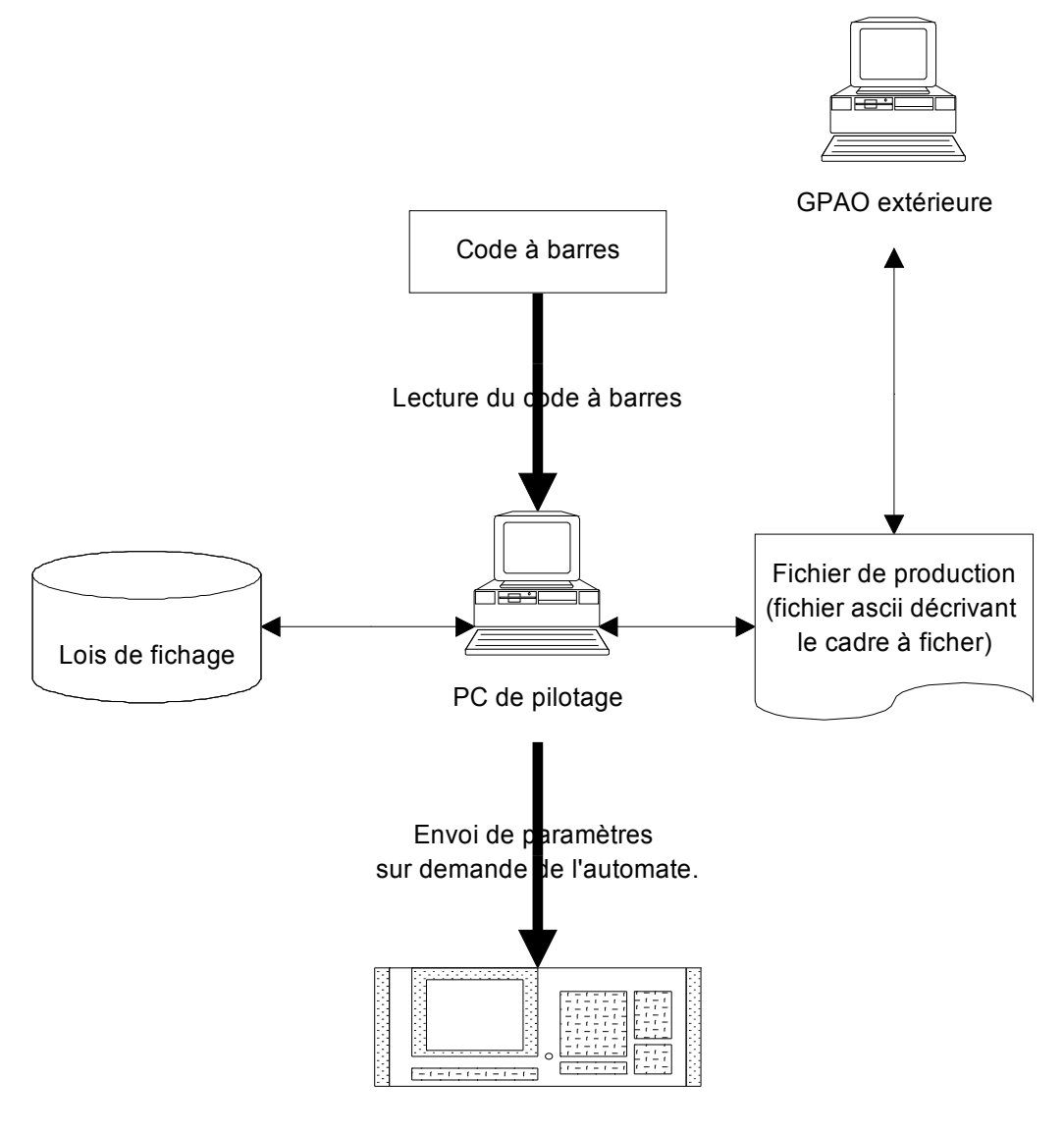

Commande numérique de la machine

# 2 Description du logiciel

# 2.1 Fenêtre principale

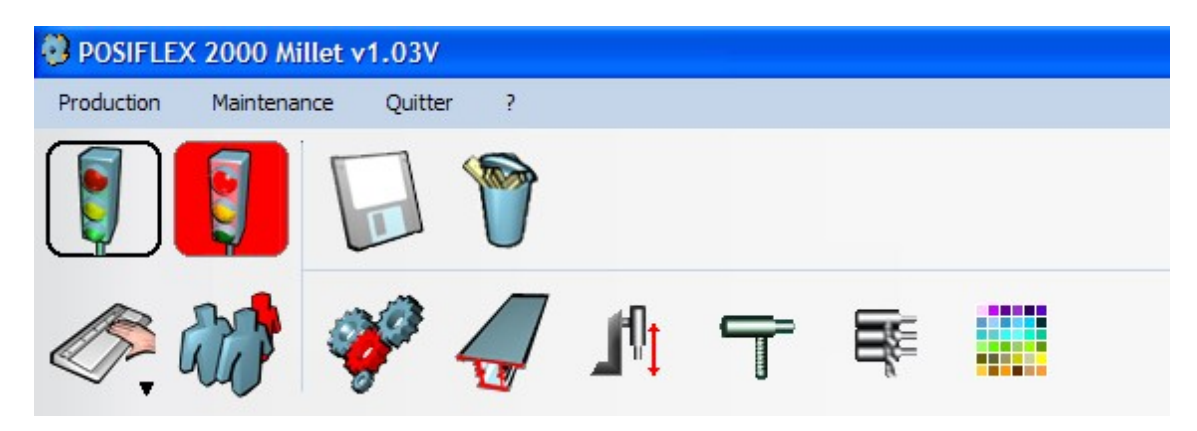

Départ cycle Arrêt cycle Lecture d'un fichier contenant la description des cadres à ficher Purge des cadres

Sélection du mode de fonctionnement Saisie du nom de l'opérateur Accède aux paramètres machine Accède aux paramètres profil Accède aux paramètres loi de fichage Accède aux paramètres type de fiche Accède aux paramètres contenu des magasins Accède aux paramètres couleurs de platines

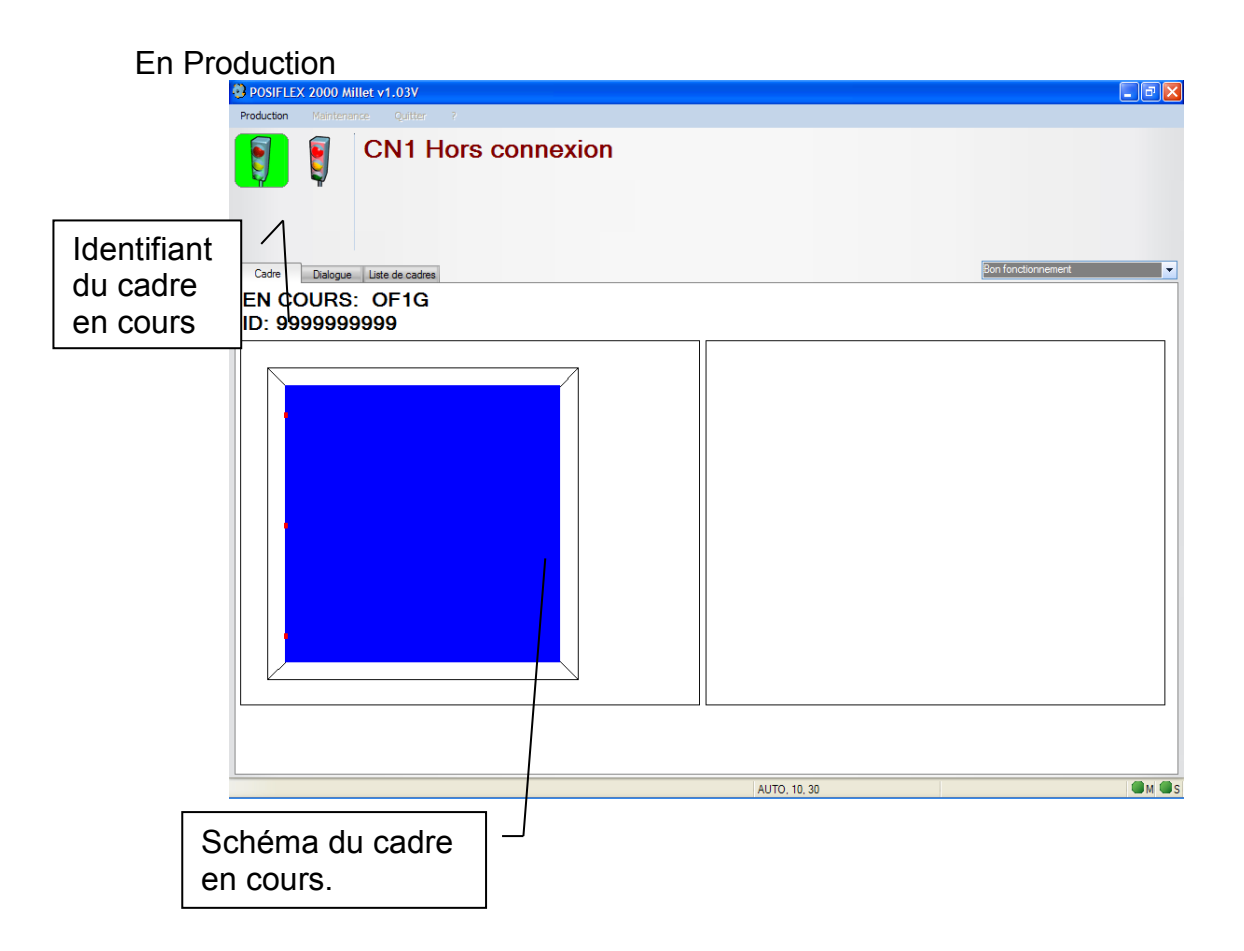

# 2.2 Description des différents mode de fonctionnement du logiciel

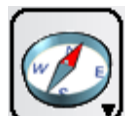

Prise d'Origines Machine (POM)

+ un appui sur «Départ cycle», sélectionne le mode «Prise d'origine machine» sur la commande numérique, attend le départ cycle sur le pupitre machine puis la fin des prises d'origine.

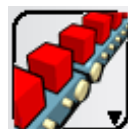

#### Production Automatique

Mode de production normal du logiciel, lorsqu'on le sélectionne et que l'on clique sur le bouton « Départ cycle » (feux vert), le logiciel s'adapte automatiquement au fonctionnement de la machine.

La machine peut fonctionner de trois façons différentes:

- Chargement automatique 1:

Les cadres sont scannés sur le poste de la soudeuse, le logiciel place les codes à barre lus dans une file d'attente, lorsque le premier cadre se présente à l'entrée de la ficheuse, le logiciel récupère le premier code à barre reçu et prépare le programme du cadre correspondant et l'envoi à la machine. Lorsque le cadre est en cours de fichage, le logiciel supprime alors le premier code à barre de la liste et fait remonter les suivants, et le cycle recommence.

- Chargement automatique 2:

Les codes à barre sont lus à l'entrée de la machine à l'aide du lecteur SICK.

Lorsqu'un cadre se présente à l'entrée de la machine, l'automate autorise le logiciel à lire le CB, celui-ci déclenche alors le lecteur et récupère le résultat, il recherche le cadre et prépare son programme d'usinage et le transfert à la machine.

## - Chargement manuel

L'opérateur doit positionner manuellement le cadre sur l convoyeur d'entrée de la machine, une fenêtre de saisie apparaît alors à l'écran, il peut alors entrer l'identifiant du cadre à l'aide du clavier ou d'une douchette manuelle en scannant le code à barre imprimé, le logiciel recherche alors le cadre et prépare son programme d'usinage.

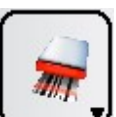

Production semi-automatique

Mode de fonctionnement identique au chargement manuel décrit précédemment, si l'opérateur change de mode sur la machine (charg. auto 1, charg. Auto 2...), le logiciel ne s'adapte pas automatiquement.

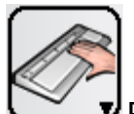

Production manuel

L'opérateur doit sélectionner le mode de chargement manuel sur le pupitre de la machine et placer le cadre sur le convoyeur d'entrée de celle-ci, une fenêtre apparaît alors à l'écran.

| Sélection du type de cadre |        |         |
|----------------------------|--------|---------|
| FIXE                       | OF1D   | F+0F1G  |
|                            |        |         |
| OFIG                       | OB1D   | OB IG+F |
|                            |        |         |
| OBIG                       | OF1G+F | F+OB1G  |
|                            |        |         |
|                            |        |         |
| Famille Tous les cadres 💌  |        |         |

Il doit sélectionner le type de cadre à faire puis entrer les données nécessaires. Exemple: OF1G

| Saisie manuelle d'un cadre |                        |                                 |
|----------------------------|------------------------|---------------------------------|
|                            | Ht. Ouvrant 1          | 1 270,00                        |
|                            | <u>H</u> t. Ouvrant 2  | 0,00                            |
|                            | Ht. Traverse 1         | 0,00                            |
|                            | <u>H</u> t. Traverse 2 | 0,00                            |
| ₹                          | <u>L</u> oi de fichage | OF 💌                            |
|                            | <u>P</u> latines       | OF 💌                            |
|                            | <u>C</u> ouleur        | BLA                             |
| H OF                       | Mor                    | itant renforcé<br>leau renforcé |
|                            | Cadre dormant          | D101 👻                          |
|                            | Trav. intermédiaire    | MT082 -                         |
|                            | Cadre ouvrant          | 0101 👻                          |
|                            |                        |                                 |
|                            |                        |                                 |
|                            |                        |                                 |
|                            |                        |                                 |
|                            | Annuler                | <u>O</u> k                      |

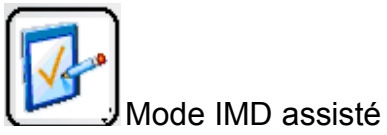

Permet de réaliser des actions dans la machine à l'aide d'une interface.

| 🗿 Mode IMD                |                                         |
|---------------------------|-----------------------------------------|
| LISTE DES ELEMENTS        | LISTE DES ACTIONS                       |
| CONVOYEUR                 | Avance Butée escamotable                |
| PRESSEURS                 | Recul Butée escamotable                 |
| REFERENCES                | Rot. avant grande vit. conv. amont      |
| APPROVISIONNEMENT FICHE   | Rot. amère grande vit. conv. amont      |
| MISE EN POSITION FICHE    | Rot. avant grande vit. conv. aval       |
| APPROVISIONNEMENT VIS     | Rot. anière grande vit. conv. aval      |
| MISE EN POSITION VISSEUSE | Rot. avant grande vit. conv. amont/aval |
| PERCEUSE                  | Rot. arrière conv. amont/aval           |
| CYCLE                     | Amêt convoyeur amont / aval             |
|                           | Montée table convoyeur                  |
|                           | Descente table convoyeur                |
|                           |                                         |
|                           |                                         |
|                           |                                         |
|                           | <u>-</u> ermer                          |

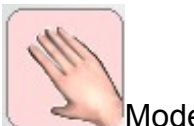

Mode IMD Permet de réaliser des actions dans la machine en envoyant une ligne de commande à la commande numérique, la liste des codes réalisable se trouve dans la documentation DUBUS).

Il faut se placer sur l'onglet « Dialogue » du logiciel, entrer les codes dans la zone de saisie correspondant au groupe que l'on veut manipuler puis cliquer sur le bouton « Envoyer » associé.

# 2.3 Rôle des différents choix du menu :

# 2.3.1 Menu production

| POSIFLEX 2000 Millet v1.03V |                                  |                          |            |            |           |                  |
|-----------------------------|----------------------------------|--------------------------|------------|------------|-----------|------------------|
| Pr                          | Production Maintenance Quitter ? |                          |            |            |           |                  |
|                             | Mode 🕨                           | 🕗 РОМ                    | : Prise d' | Origine M  | achine    |                  |
| ŝ.                          | Départ-cycle                     | 💰 AUT                    | D: Produ   | ction auto | omatique  | :                |
|                             | Arrêt-Cyde                       | SEM                      | : Produc   | tion semi  | automat   | ique             |
|                             | Liste des cadres                 | MAN                      | U: Produ   | iction man | nuel      |                  |
|                             |                                  | <ul> <li>IMD:</li> </ul> | Introdu    | ction Man  | uelle des | Données Assistée |
|                             | 🐒 MANU: Déplacements manuels     |                          |            |            |           |                  |
|                             |                                  | 🕷 RAZ                    | Remise     | A Zéro de  | es compt  | eurs             |
|                             |                                  |                          |            |            |           |                  |
|                             |                                  | ( 2000 /                 | lillet v   | 1.03V      |           |                  |
|                             | Production                       | Mainten                  | ance       | Quitter    | ?         |                  |
|                             | Mode                             | •                        | 1          |            |           |                  |
|                             | Départ-cy                        | de                       |            |            | Tan       |                  |
|                             | Arrêt-Cycl                       | e                        | U          |            | U         |                  |
|                             | Liste des c                      | adres 🔸                  | 🎁 Pu       | rge des ca | adres     |                  |

- Mode :
   Permet de choisir le mode de fonctionnement du logiciel (voir \$2.2).
- Départ-cycle:

Permet de démarrer le cycle de fonctionnement choisit.

• Liste des cadres->Purge des cadres: Purge la base de travail (suppression de tous les cadres enregistrés).

## 2.3.2 Menu maintenance

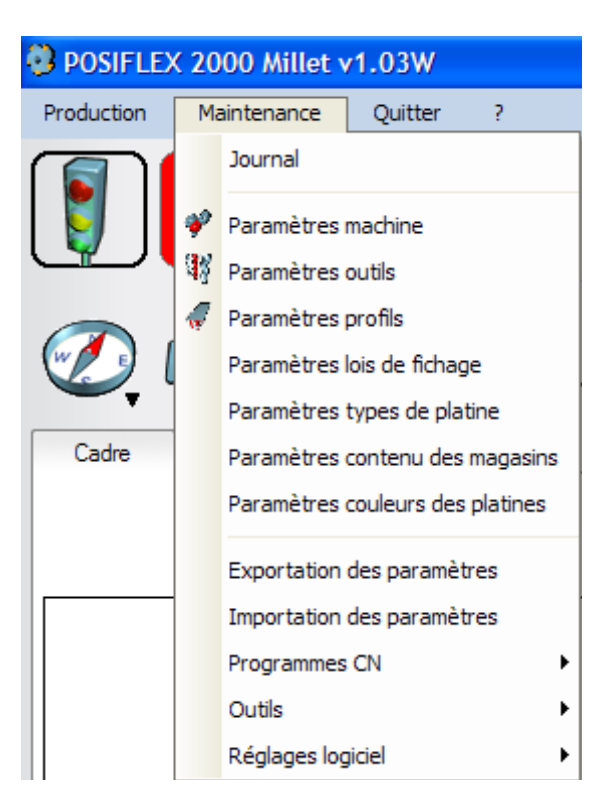

Journal
 Affiche un journal des actions du logiciel

| 24/05    | 5/2006  |        |                                                                                                    |          |
|----------|---------|--------|----------------------------------------------------------------------------------------------------|----------|
| ♥ Туре   | Heuro   | Etapeo | Message                                                                                            | ر 1      |
| •        | 14:44   | 10     | Lancement du logiciel C:\Wdprojet\Millet_Posiflex2000_2763\Exe\Millet_Posiflex2000_2763.exe v1.03V | <b>^</b> |
|          | 14:44   | 15     | Connexion CN1 inhibée                                                                              |          |
|          | 14:44   | 11     | Départ-cycle (mode 4)                                                                              |          |
|          | 14:44   | 12     | Arrêt-cycle                                                                                        |          |
|          | 15:14   | 11     | Départ-cycle (mode 2)                                                                              |          |
|          | 15:14   | 12     | Arrêt-cycle                                                                                        |          |
|          | 16:06   | 11     | Départ-cycle (mode 4)                                                                              |          |
|          | 16:13   | 12     | Arrêt-cycle                                                                                        |          |
|          | 16:13   | 11     | Départ-cycle (mode 6)                                                                              |          |
|          | 16:13   | 12     | Arrêt-cycle                                                                                        |          |
|          |         |        |                                                                                                    |          |
|          |         |        |                                                                                                    |          |
|          |         |        |                                                                                                    |          |
|          |         |        |                                                                                                    |          |
|          |         |        |                                                                                                    |          |
|          |         |        |                                                                                                    |          |
|          |         |        |                                                                                                    |          |
|          |         |        |                                                                                                    |          |
|          |         |        |                                                                                                    |          |
|          |         |        |                                                                                                    |          |
|          |         |        |                                                                                                    |          |
|          |         |        |                                                                                                    | ¥        |
| Date 24/ | 05/2006 | •      |                                                                                                    | 🖌 ок     |

# • Paramètres Machine

Permet de fixer la configuration du logiciel (position des organes de la machine...)

Seule la modification est permise.

| N*2       Libellé         1       Sans machine N*1         2       Sans machine N*2         3       Période de raffraichissement (s)         4       Sens de la machine (vue intérieure) 1=G->D, 2=D->G         10       Marquage des fichiers lots lus (0=rien, 1=renommé, 2=supprimé)         11       Lecture automatique des lots présents         14       Nombre de jours pd lesquels les fichiers BAK sont conservés         15       Temps de lecture du Code Barre         16       Temps d'affichage du premier cadre         30       Numerote les lignes du programme ISO         31       Controle de cohérence (1=après modif, 2=après lancement logiciel, 3=systématique)         32       Controle le fichier lot (0=non, 1=Profil, 2=Profil et OP)         50       Type de reprise (0: aprés coupes, 1: avant cht outil, 2: avant usinage)         61       Hauteur mini d'un ouvrant | Valeur 7<br>1<br>5<br>1<br>0            | Réinitialiser |
|----------------------------------------------------------------------------------------------------|-----------------------------------------|---------------|
| 1       Sans machine N*1         2       Sans machine N*2         3       Période de raffraichissement (s)         4       Sens de la machine (vue intérieure) 1=G->D, 2=D->G         10       Marquage des fichiers lots lus (0=rien, 1=renommé, 2=supprimé)         11       Lecture automatique des lots présents         14       Nombre de jours pd lesquels les fichiers BAK sont conservés         15       Temps de lecture du Code Bare         16       Temps d'affichage du premier cadre         30       Numerote les lignes du programme ISO         31       Controle de cohérence (1=après modif, 2=après lancement logiciel, 3=systématique)         32       Controle le fichier lot (0=non, 1=Profil, 2=Profil et OP)         50       Type de reprise (0: aprés coupes, 1: avant cht outil, 2: avant usinage)         61       Hauteur mini d'un ouvrant                            | 1 4 1 1 1 1 1 1 1 1 1 1 1 1 1 1 1 1 1 1 |               |
| 2       Sans machine N*2         3       Période de raffraichissement (s)         4       Sens de la machine (vue intérieure) 1=G->D, 2=D->G         10       Marquage des fichiers lots lus (0=rien, 1=renommé, 2=supprimé)         11       Lecture automatique des lots présents         14       Nombre de jours pd lesquels les fichiers BAK sont conservés         15       Temps de lecture du Code Barre         16       Temps d'affichage du premier cadre         30       Numerote les lignes du programme ISO         31       Controle de cohérence (1=après modif, 2=après lancement logiciel, 3=systématique)         32       Controle le fichier lot (0=non, 1=Profil, 2=Profil et OP)         50       Type de reprise (0: aprés coupes, 1: avant cht outil, 2: avant usinage)         61       Hauteur mini d'un ouvrant                                                            | 1 5 1 1 1 1 1 1 1 1 1 1 1 1 1 1 1 1 1 1 |               |
| 3       Période de raffraichissement (s)         4       Sens de la machine (vue intérieure) 1=G->D, 2=D->G         10       Marquage des fichiers lots lus (0=rien, 1=renommé, 2=supprimé)         11       Lecture automatique des lots présents         14       Nombre de jours pd lesquels les fichiers BAK sont conservés         15       Temps de lecture du Code Barre         16       Temps d'affichage du premier cadre         30       Numerote les lignes du programme ISO         31       Controle de cohérence (1=après modif, 2=après lancement logiciel, 3=systématique)         32       Controle le fichier lot (0=non, 1=Profil, 2=Profil et OP)         50       Type de reprise (0: aprés coupes, 1: avant cht outil, 2: avant usinage)         61       Hauteur mini d'un ouvrant                                                                                             | 5<br>1<br>0                             |               |
| 4 Sens de la machine (vue intérieure) 1=G->D, 2=D->G     10 Marquage des fichiers lots lus (0=rien, 1=renommé, 2=supprimé)     11 Lecture automatique des lots présents     14 Nombre de jours pd lesquels les fichiers BAK sont conservés     15 Temps de lecture du Code Bare     16 Temps d'affichage du premier cadre     30 Numerote les lignes du programme ISO     31 Controle de cohérence (1=après modif, 2=après lancement logiciel, 3=systématique)     32 Controle le fichier lot (0=non, 1=Profil, 2=Profil et OP)     50 Type de reprise (0: aprés coupes, 1: avant cht outil, 2: avant usinage)     61 Hauteur mini d'un ouvrant                                                                                                    | 0                                       |               |
| 10       Marquage des fichiers lots lus (0=rien, 1=renommé, 2=supprimé)         11       Lecture automatique des lots présents         14       Nombre de jours pd lesquels les fichiers BAK sont conservés         15       Temps de lecture du Code Barre         16       Temps d'affichage du premier cadre         30       Numerote les lignes du programme ISO         31       Controle de cohérence (1=après modif, 2=après lancement logiciel, 3=systématique)         32       Controle le fichier lot (0=non, 1=Profil, 2=Profil et OP)         50       Type de reprise (0: aprés coupes, 1: avant cht outil, 2: avant usinage)         61       Hauteur mini d'un ouvrant                                                                                                    | 0                                       |               |
| 11       Lecture automatique des lots présents         14       Nombre de jours pd lesquels les fichiers BAK sont conservés         15       Temps de lecture du Code Bare         16       Temps d'affichage du premier cadre         30       Numerote les lignes du programme ISO         31       Controle de cohérence (1=après modif, 2=après lancement logiciel, 3=systématique)         32       Controle le fichier lot (0=non, 1=Profil, 2=Profil et OP)         50       Type de reprise (0: aprés coupes, 1: avant cht outil, 2: avant usinage)         61       Hauteur mini d'un ouvrant                                                                                                    |                                         | Fermer        |
| 14       Nombre de jours pd lesquels les fichiers BAK sont conservés         15       Temps de lecture du Code Barre         16       Temps d'affichage du premier cadre         30       Numerote les lignes du programme ISO         31       Controle de cohérence (1=après modif, 2=après lancement logiciel, 3=systématique)         32       Controle le fichier lot (0=non, 1=Profil, 2=Profil et OP)         50       Type de reprise (0: aprés coupes, 1: avant cht outil, 2: avant usinage)         61       Hauteur mini d'un ouvrant                                                                                                    | 0                                       |               |
| 15       Temps de lecture du Code Barre         16       Temps d'affichage du premier cadre         30       Numerote les lignes du programme ISO         31       Controle de cohérence (1=après modif, 2=après lancement logiciel, 3=systématique)         32       Controle le fichier lot (0=non, 1=Profil, 2=Profil et OP)         50       Type de reprise (0: aprés coupes, 1: avant cht outil, 2: avant usinage)         61       Hauteur mini d'un ouvrant                                                                                                    | 15                                      |               |
| 16       Temps d'affichage du premier cadre         30       Numerote les lignes du programme ISO         31       Controle de cohérence (1=après modif, 2=après lancement logiciel, 3=systématique)         32       Controle le fichier lot (0=non, 1=Profil, 2=Profil et OP)         50       Type de reprise (0: aprés coupes, 1: avant cht outil, 2: avant usinage)         61       Hauteur mini d'un ouvrant         Description                                                                                                    | 200                                     |               |
| 30 Numerote les lignes du programme ISO         31 Controle de cohérence (1=après modif, 2=après lancement logiciel, 3=systématique)         32 Controle le fichier lot (0=non, 1=Profil, 2=Profil et OP)         50 Type de reprise (0: aprés coupes, 1: avant cht outil, 2: avant usinage)         61 Hauteur mini d'un ouvrant                                                                                                    | 1000                                    |               |
| 31 Controle de cohérence (1=après modif, 2=après lancement logiciel, 3=systématique)         32 Controle le fichier lot (0=non, 1=Profil, 2=Profil et OP)         50 Type de reprise (0: aprés coupes, 1: avant cht outil, 2: avant usinage)         61 Hauteur mini d'un ouvrant                                                                                                    | 1                                       |               |
| 32       Controle le fichier lot (0=non, 1=Profil, 2=Profil et OP)         50       Type de reprise (0: aprés coupes, 1: avant cht outil, 2: avant usinage)         61       Hauteur mini d'un ouvrant                                                                                                    | 1                                       |               |
| 50     Type de reprise (0: aprés coupes, 1: avant cht outil, 2: avant usinage)       61     Hauteur mini d'un ouvrant                                                                                                    | 1                                       |               |
| 61 Hauteur mini d'un ouvrant Description                                                                                                    | 1                                       |               |
| Description                                                                                                    | 500 🔻                                   | ·             |
| Type     Booléen       Valeur minimale     0,00       Valeur maximale     1,00                                                                                                    |                                         |               |

Liste des paramètres machine (voir annexes)

# • Paramètres Profils

| Table PROFIL               |                         |              |             |
|----------------------------|-------------------------|--------------|-------------|
| Nom du profil <sup>Q</sup> | ک Libellé               | Par défaut 🔺 | Nouveau     |
| 7162                       | Ouvrant standard        |              |             |
| D101                       | Domant renovation de 40 | <b>V</b>     | Modifier    |
| D102                       | Domant renovation de 60 |              | Copier      |
| D103                       | Domant renovation de 60 |              |             |
| D105                       | Domant renovation de 30 | Г            | X Supprimer |
| D110                       | Domant                  |              |             |
| D201                       | Domant renovation de 40 | Г            | mpnmer      |
| D205                       | Domant                  |              |             |
| D210                       | Domant                  | Г            |             |
| D215                       | Domant monobloc 100     |              | Fermer      |
| D216                       | Domant monobloc 125     | Г            |             |
| D217                       | Domant monobloc 145     |              |             |
| D218                       | Domant monobloc 165     | Г            |             |
| MT069                      | Meneaux de 69           |              |             |
| MT082                      | Meneaux de 82           |              |             |
| O101                       | Ouvrant standard        | •            |             |
| O101EO001                  | Ouvrant standard        | Г            |             |
| O102                       | Ouvrant standard        | •            |             |
| O103                       | Ouvrant standard        | Г            |             |
| O201                       | Ouvrant standard        |              |             |
| O202                       | Ouvrant standard        | Г            |             |
|                            |                         |              |             |
|                            |                         |              |             |
|                            |                         |              |             |
|                            |                         |              |             |
|                            |                         |              |             |
|                            |                         |              |             |

L'opérateur peut créer, modifier, supprimer ou copier la description d'un profil.

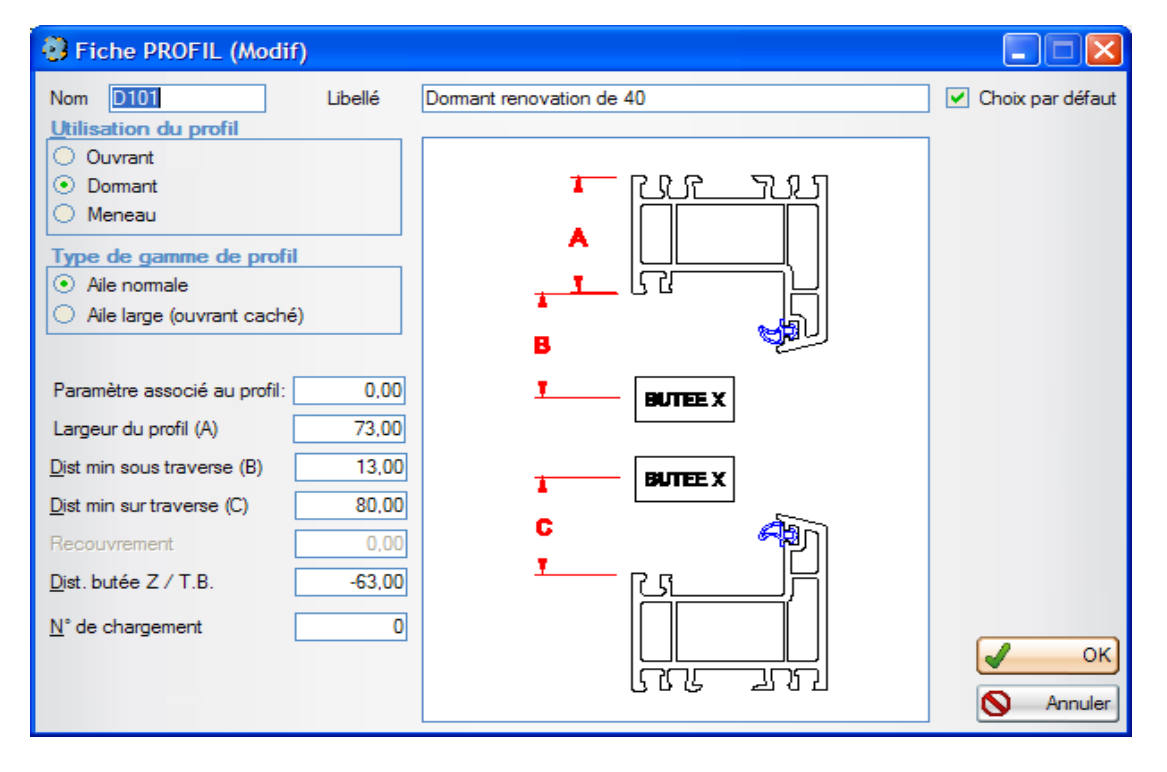

Référence du profil : Nom donné au profil Libellé du profil :

Permet de donner une description claire du profil.

Paramètre associé au profil :

Variable utilisable par le PC dans les lois de fichage ou par la machine afin qu'elle réalise des opérations spécifiques.

Largeur du profil :

Largeur du profil côté intérieur de la menuiserie.

Utilisation du profil :

Spécifie la partie de la menuiserie pour laquelle le profil est utilisé.

Utilisation :

Si la case par défaut est cochée, le profil sera utilisé comme profil par défaut en mode manuel.

Type de gamme du profil :

Ce paramètre est utilisé sur les machines comportant quatre références axiales, permettant de poser le platine plus ou moins loin du bord du montant.

#### Distance min sous traverse :

Distance minimum entre les butées axiales et la traverse lorsque le chariot est en dessous.

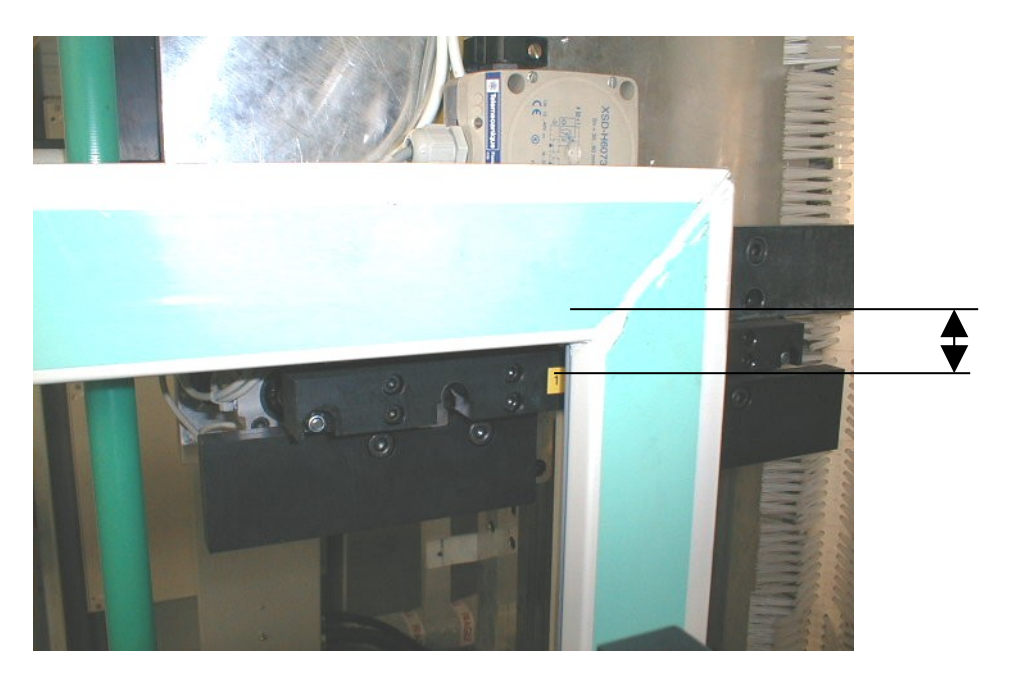

Distance min sur traverse :

Distance minimum entre les butées axiales et la traverse lorsque le chariot est au dessus.

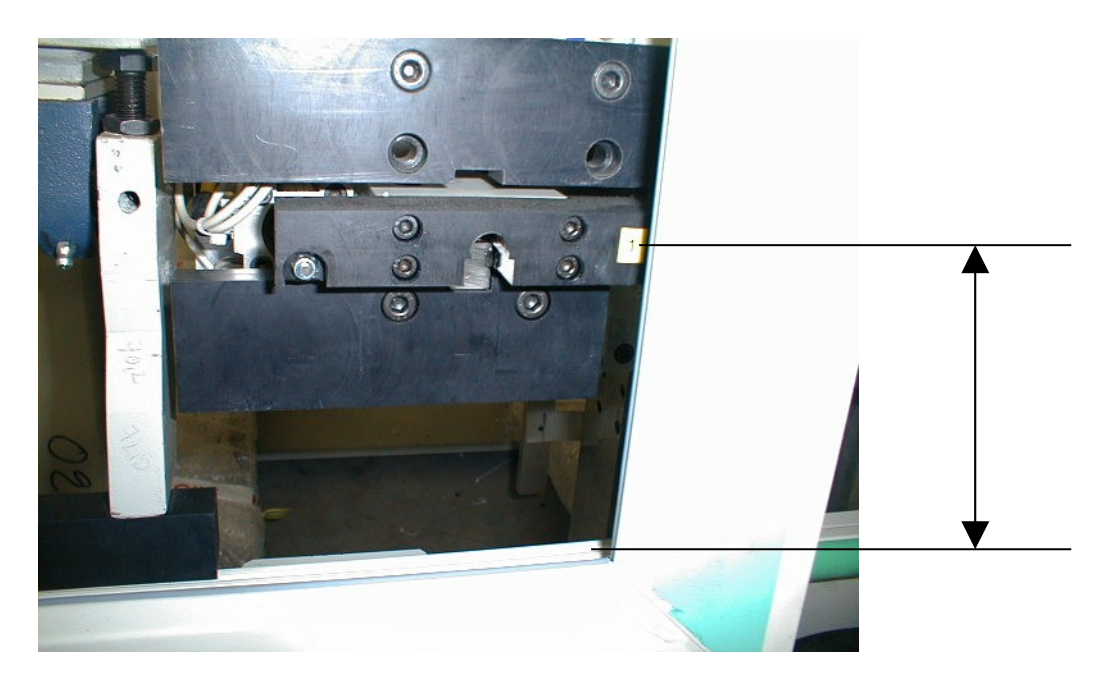

Largeur d'aile :

Portion de l'aile du profil qui recouvre le dormant.

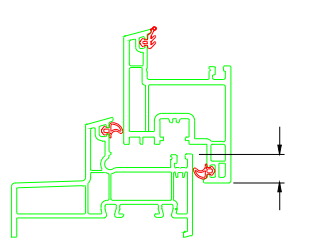

Distance butée Z / TB :

Distance entre les butées verticales et la feuillure ouvrant de la traverse basse lorsque le convoyeur est en position basse.

CETTE VALEUR EST NEGATIVE SI LE CADRE DESCEND PENDANT LE CONVOYAGE • Paramètres lois de fichage Configuration des lois de fichage.

| Mise à jour d' | une loi de fichage           |            | X                |
|----------------|------------------------------|------------|------------------|
| Loi de fichage | Libellé de la loi de fichage | Par défaut | <u>N</u> ouveau  |
| CLIENT<br>CS   | ANGLE CLIENT<br>LOI SOUFFLET |            | Modifier         |
| OB<br>OF       | PERCAGE OB<br>LOI STANDARD   |            | Copier           |
| OF_COPY        | LOI STANDARD                 | Г          | <u>Supprimer</u> |
|                |                              | •          | Fermer           |

L'opérateur a la possibilité de créer, modifier, supprimer ou copier une loi de fichage.

Si « Nouveau », « Modifier » ou « Copier » sont sélectionnés par l'opérateur, la fenêtre suivante apparaît.

| 🚯 Fiche d'une loi d        | e fichage    |               |                                                                                                    |                                   |
|----------------------------|--------------|---------------|----------------------------------------------------------------------------------------------------|-----------------------------------|
| Loi de fichage:<br>Libellé | LOI STANDA   | ARD<br>défaut | Variables utiles:<br>NF: nombre de fich<br>EF: entraxe des fic<br>HC: hauteur du ca<br>VP: variable assoc | ne<br>hes<br>dre<br>iée au profil |
| Nombre de fiches:          | 2+(HC>800)+  | +(HC>1400)+(H | IC>1900)                                                                                                  |                                   |
| Entraxe entres fiches:     | (HC-200)/(NF | F-1)          |                                                                                                    |                                   |
| * N <sup>‡</sup> Condi     | tion         | \$            | Position                                                                                                  | Pose                              |
| 1 VRAI                     |              | 100           |                                                                                                    | Oui                               |
| 2 NF>1                     |              | +EF           |                                                                                                    | Oui                               |
| 3 NF>2                     |              | +EF           |                                                                                                    | Oui                               |
| 4 NF>3                     |              | +EF           |                                                                                                    | Oui                               |
| 5 NF>4                     |              | +EF           |                                                                                                    | Oui                               |
| 6                          |              |               |                                                                                                    |                                   |
| 7                          |              |               |                                                                                                    |                                   |
| 8                          |              |               |                                                                                                    |                                   |
|                            | Test         |               | ок                                                                                                    | Annuler                           |

Loi de fichage:

Nom de la loi de fichage, ce nom est retrouvé dans le fichier de production.

Libellé:

Permet de donner une description claire de la loi de fichage.

Type de fiche :

Nom du type de fiche à utiliser, il doit être composer de deux chiffres et de 7 lettres au maximum. Les deux chiffres sont envoyés à la machine afin de déterminer s'il faut changer de fiche.

Nombre de fiches :

Il peut être fixe ou paramétré grâce à une formule.

Exemple:

NF = 2+(HC>600)+(HC>1000)

NF vaut 2 si la hauteur de cadre est inférieure ou égale à 600mm, 3 si la hauteur de cadre est comprise entre 600 et 1000, 4 si la hauteur de cadre est supérieure à 1000.

Cette donnée est facultative et n'est utilisée que pour simplifier la saisie des conditions et positions de fichage.

#### Entraxe entre fiches :

Il peut être fixe ou paramétré grâce à une formule.

Exemple:

EF = (HC-400)/(NF-1) L'entraxe entre les fiches dépend de la hauteur de l'ouvrant et du nombre de fiche.

Cette donnée est facultative et n'est utilisée que pour simplifier la saisie des conditions et positions de fichage.

Condition :

Condition facultative, elle est vraie par défaut.

Si aucune condition n'est spécifiée, le logiciel prendre en compte toutes les positions de fiche renseignées.

Position :

Position de chaque fiche, elle peut être fixe ou paramétré grâce à une formule.

Exemple :

Position fiche 1 = 200 Position fiche 2 = +EF La fiche N°1 est placée à 200mm, la seconde à 200 plus l'entraxe calculé précédemment.

La position de chaque fiche à ficher sur le cadre doit être donnée.

Sens :

Sens d'une fiche.

L'opérateur a la possibilité de tester le paramétrage d'une loi de fichage, il doit pour cela cliquer sur le bouton "Test".

| 3                    | Test d'une l                   | oi de fichage |       |
|----------------------|--------------------------------|---------------|-------|
| <u>H</u> au          | uteur du cadre                 | 1 500,00      |       |
| Prof                 | fil 7162                       | -             |       |
|                      |                                |               |       |
| N°                   | Condition                      | Position      | Pose  |
| 1                    | VRAI                           | 100,00        | Oui   |
| 2                    | VRAI                           | 533,33        | Oui   |
| 3                    | VRAI                           | 966,67        | Oui   |
| 4                    | VRAI                           | 1 400,00      | Oui   |
| 5                    | FAUX                           |               |       |
|                      |                                |               |       |
|                      |                                |               |       |
|                      |                                |               |       |
| NF<br>EF<br>HC<br>VP | =4<br>=433.33<br>C=1500<br>'=0 |               | Ferme |

Il doit entrer une hauteur de cadre et choisir un type de profil à ficher, puis clique sur le bouton "Test", le résultat de la compilation des formules précédement entrées apparaît dans la liste.

• Paramètres Type de Platine

| 🕄 Mi     | se à jour d'u | un type de Platir | ne 💶 🗖 🔀                                                                              |
|----------|---------------|-------------------|---------------------------------------------------------------------------------------|
| OB<br>OF | Туре          | Par défaut        | <ul> <li><u>N</u>ouveau</li> <li><u>M</u>odifier</li> <li><u>S</u>upprimer</li> </ul> |
|          |               |                   | Imprimer                                                                              |

L'opérateur a la possibilité de créer, modifier, supprimer ou copier un type de platine.

Si « Nouveau » ou « Modifier » sont sélectionnés par l'opérateur, la fenêtre suivante apparaît.

| 🗿 Fiche d'un type de p | olatine              |                             |
|------------------------|----------------------|-----------------------------|
| Туре:                  | OF                   | Choix par défaut            |
|                        | Dist fiches ouvrant. | /domant -6,00<br>OK Annuler |

Type :

Type de platine utilisé, il doit correspondre au type de platine demandé dans le fichier lot en mode automatique. Permet de demander le changement de platine s'il y a lieu.

Distance (Axe fiche ouvrant / Centre platine dormant) :

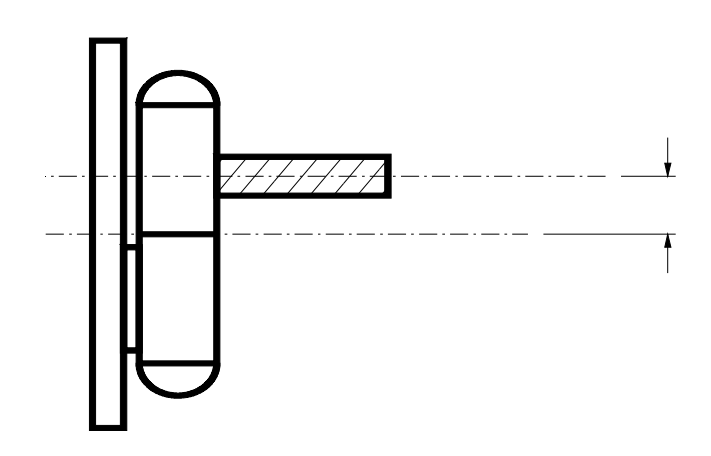

• Paramétrage des magasins

Informe le logiciel sur le type et couleur de platine se trouvant dans les magasins, le programme d'usinage demandera à l'automate d'aller chercher les platines correspondant à la couleur du cadre dans les magasins possibles.

| Contenu des mag | asins | ×             |
|-----------------|-------|---------------|
| Magasin         | Fiche | Couleur       |
| 1               | OF    | Blanc         |
| 2               | OF    | Blanc         |
| 3               | OF    | 💌 🔤 Blanc 🔍 💌 |
|                 |       |               |
|                 |       |               |
|                 | _     |               |
|                 |       | OK Abandon    |

• Paramétrage des couleurs de platines Définit un nombre de couleur possible pour les platines.

| Couleurs des fiches   |
|-----------------------|
| Couleurs              |
| Blanc (par défaut)    |
| s/o                   |
| s/o                   |
| s/o                   |
| s/o                   |
| s/o                   |
| s/o                   |
| s/o                   |
| Modifier OK S Abandon |

Exportation des paramètres •

Permet de sauvegarder les paramètres machine, profil et fichage dans des fichiers ASCII pour les modifier sur un autre poste de travail.

| De | estination de l'exportation                                               | X        |
|----|---------------------------------------------------------------------------|----------|
| 5  | Selectionnez le répertoire dans lequel les paramètres seront sauvegardés. |          |
|    |                                                                           | _        |
|    | MALERBA_FLEXDOOR_2658                                                     | ^        |
|    | MATECO_POS1000_2707                                                       |          |
|    | 🗉 🚞 MFA                                                                   |          |
|    | 🗉 🚞 millet5                                                               |          |
|    | 🗉 🛅 Millet14                                                              | _        |
|    | 1 🔂 Millet Pos1000 2770                                                   | _        |
|    | □ 🛅 Millet Posiflex2000_2763                                              |          |
|    |                                                                           | _        |
|    | ~ -                                                                       | <b>×</b> |
|    |                                                                           | _        |
| [  | Dossier : Exe                                                             |          |
|    |                                                                           | _        |
| (  | Créer un <u>n</u> ouveau dossier OK Annuler                               |          |

•

Importation des paramètres Permet de mettre à jour les paramètres machine, profil et fichage à partir de fichiers ASCII.

| Source de l'imp                    | portation                                                          |                           |            |        | ? 🛛            |
|------------------------------------|--------------------------------------------------------------------|---------------------------|------------|--------|----------------|
| Regarder <u>d</u> ans :            | 🚞 Exe                                                              |                           | <b>v</b> G | 🏚 📂 🛄- |                |
| Mes documents<br>récents<br>Bureau | BAK<br>COM<br>DCD<br>DXF<br>LOG<br>LOT<br>OUT<br>SPE<br>STD<br>TMP |                           |            |        |                |
| Mes documents                      | XPI2  Millet_Posiflex2000_ WDTST_v900Af_060                        | 2763.zip<br>0303_1152.ZIP |            |        |                |
| <b></b>                            | <u>N</u> om du fichier :                                           | WDTST_v900Af_060303       | _1152.ZIP  | ~      | <u>O</u> uvrir |
| Favoris réseau                     | Fichiers de type :                                                 | Sauvegarde AAAAMMJJ.      | ZIP        | ~      | Annuler        |

• Programmes CN

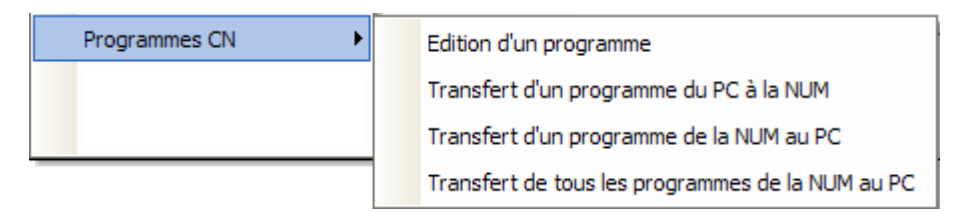

# - Édition d'un programme

Permet à l'opérateur de modifier un programme ISO.

| Programme à é            | éditer                                                           |               |         | ? 🛛            |
|--------------------------|------------------------------------------------------------------|---------------|---------|----------------|
| Regarder <u>d</u> ans :  | C XPI1                                                           |               | 💌 🧿 🦻 📂 | <b></b>        |
| Mes documents<br>récents | <ul> <li>20.XPI</li> <li>99899.XPI</li> <li>99999.XPI</li> </ul> |               |         |                |
| Direau                   |                                                                  |               |         |                |
| Mes documents            |                                                                  |               |         |                |
| Poste de travail         |                                                                  |               |         |                |
|                          | Nom du fichier :                                                 |               |         | <u>O</u> uvrir |
| Favoris réseau           | Fichiers de <u>type</u> :                                        | Programme ISO |         | Annuler        |

- Transfert d'un programme du PC à la NUM

Permet d'envoyer un programme à la CN. Par exemple après modification par l'opérateur.

| Programme à e            | envoyer                                                          |               |       | ? 🔀            |
|--------------------------|------------------------------------------------------------------|---------------|-------|----------------|
| Regarder <u>d</u> ans :  | C XPI1                                                           |               | O Ø Ø |                |
| Mes documents<br>récents | <ul> <li>20.XPI</li> <li>99899.XPI</li> <li>99999.XPI</li> </ul> |               |       |                |
| <b>Bureau</b>            |                                                                  |               |       |                |
| Mes documents            |                                                                  |               |       |                |
| Poste de travail         |                                                                  |               |       |                |
|                          | Nom du fichier :                                                 |               |       | <u>O</u> uvrir |
| Favoris réseau           | Fichiers de type :                                               | Programme ISO |       | Annuler        |

- Transfert d'un programme de la NUM au PC

| Programme à r              | ecevoir                                                          |               |     |                 | ? 🔀     |
|----------------------------|------------------------------------------------------------------|---------------|-----|-----------------|---------|
| Enregistrer <u>d</u> ans : | C XPI1                                                           | ~             | G 🦻 | <del>ب 10</del> |         |
| Mes documents<br>récents   | <ul> <li>20.XPI</li> <li>99899.XPI</li> <li>99999.XPI</li> </ul> |               |     |                 |         |
| Bureau                     |                                                                  |               |     |                 |         |
| Mes documents              |                                                                  |               |     |                 |         |
| Poste de travail           |                                                                  |               |     |                 |         |
|                            | <u>N</u> om du fichier :                                         |               |     | ~               |         |
| Favoris réseau             | <u>T</u> ype :                                                   | Programme ISO |     | ~               | Annuler |

- Transfert des tous les programmes de la NUM au PC Permet de rapatrier tous les programmes de la CN sur le PC.
- Outils

| Outils 🕨 | Purge des anciens fichiers      |
|----------|---------------------------------|
|          | Réparation des bases de données |
|          | Contact support technique       |
|          | Explorateur Windows             |

- Purge des anciens fichiers

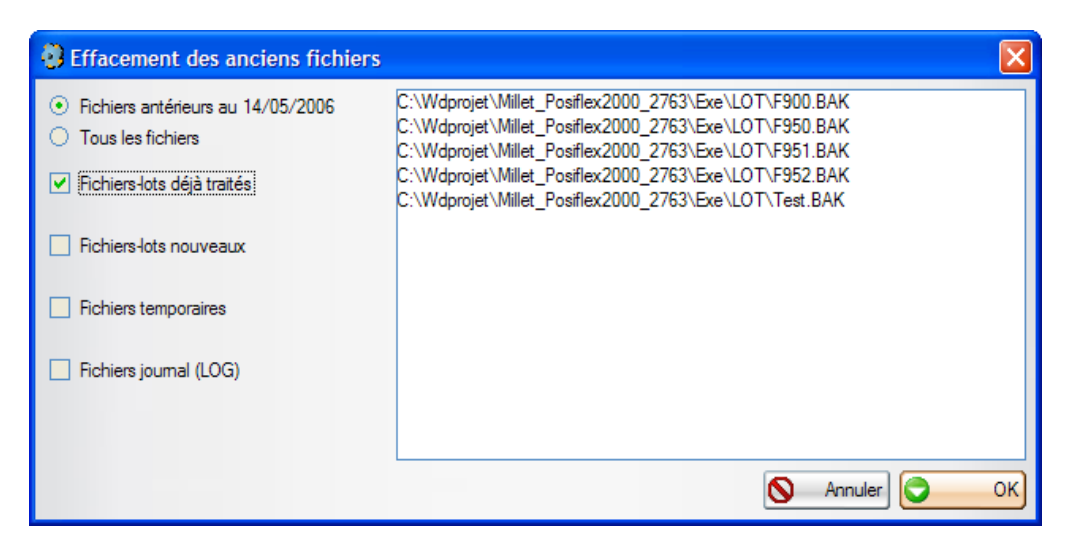

Permet de purger les fichiers de production ainsi que les fichiers temporaires de travail du logiciel en fonction de la période prédéfinie grâce au paramètre machine N°14

- Réparation des bases de données

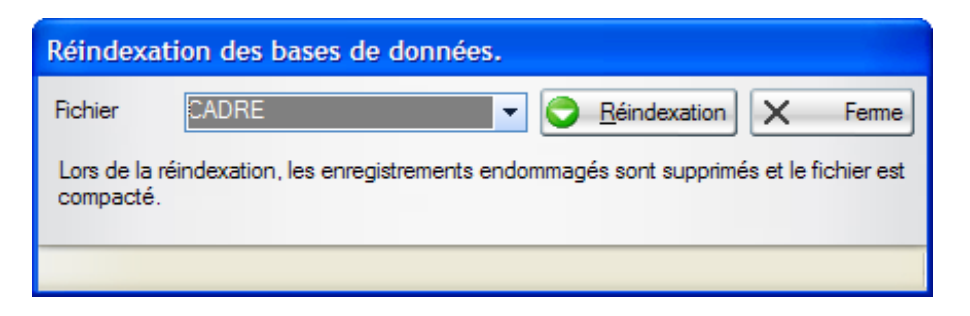

Permet, lorsque le logiciel le demande, par exemple lorsque les bases de données sont trop importantes ou qu'elles sont endommagées, de reconstruire les différentes base de données, il faut sélectionner le fichier désiré dans la zone fichier et cliquer sur le bouton « Réindexation ».

- Contact support technique

| 🗿 Contact sup   | oport technique                                                                                                    |
|-----------------|----------------------------------------------------------------------------------------------------|
| Demande Co      | onfiguration e-mail                                                                                                    |
| Message         | Notez ici votre question ou la description du problème constaté                                                                                                    |
| Fichiers joints | Paramètres du logiciel     Programmes ISO     Journaux                                                                                                    |
|                 | Autres fichiers (lot, copie écran)      C:\Wdprojet\Millet_Posiflex2000_2763\Exe\TMP\Millet_Posiflex2000_2763_v10 C:\Wdprojet\Millet_Posiflex2000_2763\Exe\DUBUS.INI C:\Wdprojet\Millet_Posiflex2000_2763\Exe\LOT\F950.BAK |
|                 | •                                                                                                    |
|                 |                                                                                                    |

Permet de construire automatiquement un email avec des fichiers joints à envoyer lors de problèmes avec le logiciel. Pour ce faire il suffit d'écrire votre message et cocher le type des pièces jointes que vous souhaitez.

Il vous faut configurer votre email dans la fenêtre suivante. Pour que cette fonction fonctionne complètement, il faut que le PC exécutant le logiciel soit connecté à Internet.

| 👶 Contact support technique  |         |
|------------------------------|---------|
| Demande Configuration e-mail |         |
| de                           |         |
| à support@naert.com          |         |
| serveur SMTP n° port 25      |         |
| mot de passe                 |         |
|                              |         |
|                              |         |
|                              |         |
|                              |         |
|                              |         |
|                              |         |
|                              | Envoyer |

- Explorateur Windows Démarre l'explorateur Windows.
- Réglages logiciel

| Réglages logiciel | Mot de passe                                             |
|-------------------|----------------------------------------------------------|
|                   | Répertoires et langues                                   |
|                   | Configuration de la communication                        |
|                   | Configuration de la ligne de communication du lecteur CB |
|                   | Configuration du contenu du Code à Barre                 |
|                   | Configuration de la ligne de communication douchette     |

## - Mot de passe

Permet de protéger le mode maintenance.

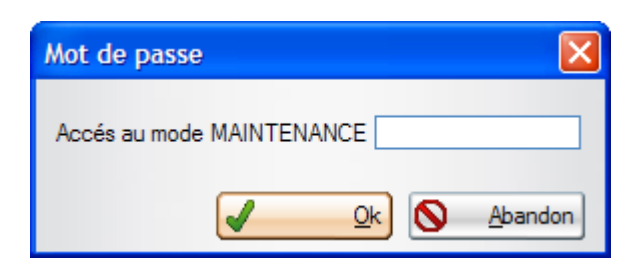

#### - Répertoires et langues

| Sélection des repertoires            |                                               | ×          |
|--------------------------------------|-----------------------------------------------|------------|
| Répertoire des lots disponibles      | C:\Wdprojet\Millet_Posiflex2000_2763\Exe\LOT  | ¥          |
| Répertoire des programmes            | C:\Wdprojet\Millet_Posiflex2000_2763\Exe\XPI1 | ¥          |
| Répertoire du journal des événements | C:\Wdprojet\Millet_Posiflex2000_2763\Exe\LOG  | ¥          |
| Répertoire des fichiers temporaires  | C:\Wdprojet\Millet_Posiflex2000_2763\Exe\TMP  | <b>F</b>   |
| Répertoire des fichiers partagés     | C:\Wdprojet\Millet_Posiflex2000_2763\Exe\COM  | <b>F</b>   |
| Répertoire des dessins               | C:\Wdprojet\Millet_Posiflex2000_2763\Exe\DXF  | Ţ.         |
| Langue                               | Francais 💌                                    |            |
|                                      | S Abandon                                     | <u>O</u> k |

Répertoire des lots disponibles contient le chemin complet du répertoire ou se trouvent les fichiers de production.

Répertoire des programmes contient le chemin complet du répertoire ou sont écrits les programmes d'usinage lors du fonctionnement en production ainsi que tous les programmes « pièces » obtenu lors d'un « Transfert des tous les programmes de la NUM au PC ».

Répertoire du journal des évènements contient le chemin complet du répertoire ou est écrit le journal des évènements du logiciel.

Répertoire des fichiers temporaires contient le chemin complet du répertoire ou sont créés les fichiers de travail.

Répertoire des fichiers partagés contient le chemin complet du répertoire ou sont créés les fichiers de paramétrage du logiciel.

Répertoire des dessins contient le chemin complet du répertoire ou sont stockés les fichiers différents dessins.

- Configuration de la communication

| Configuration des lignes pcToolKit |                                      |  |  |  |  |  |
|------------------------------------|--------------------------------------|--|--|--|--|--|
| CN N°1                             | com1: PLC Serial Link                |  |  |  |  |  |
| CN N°2                             | com1: PLC Serial Link                |  |  |  |  |  |
|                                    |                                      |  |  |  |  |  |
| E                                  | ar défaut <u>Q</u> K <u>A</u> bandon |  |  |  |  |  |

Configuration de la ligne de communication du lecteur CB
 Permet de changer la vitesse et le format de la transmission entre le
 PC et le lecteur code à barres SICK.

| Paramètres d'ouverture de port série                                       |                                    |                                                      |                                          |  |  |  |  |  |  |
|----------------------------------------------------------------------------|------------------------------------|------------------------------------------------------|------------------------------------------|--|--|--|--|--|--|
| Com<br>Com<br>C 1 C 3<br>C 2 C 4<br>Bit Stop<br>C 1<br>C 1,5<br>C 2<br>C 8 | Parité<br>Sans<br>Paire<br>Impaire | Baud<br>(* 1200)<br>(* 2400)<br>(* 4800)<br>(* 9600) | C 14400<br>C 19200<br>C 38400<br>C 56000 |  |  |  |  |  |  |
|                                                                            | OK                                 |                                                      | Annuler                                  |  |  |  |  |  |  |

- Configuration du contenu du Code à Barre

Grâce à cette fonction, il est possible de configurer le contenu du code à barres pour que le logiciel puisse extraire les informations nécessaires à la recherche du cadre. La configuration, du contenu du code à barre, active est celle dont l'onglet est visible au premier plan.

Trois configurations sont prévues:

1. Le code à barres ne comporte aucun séparateur:

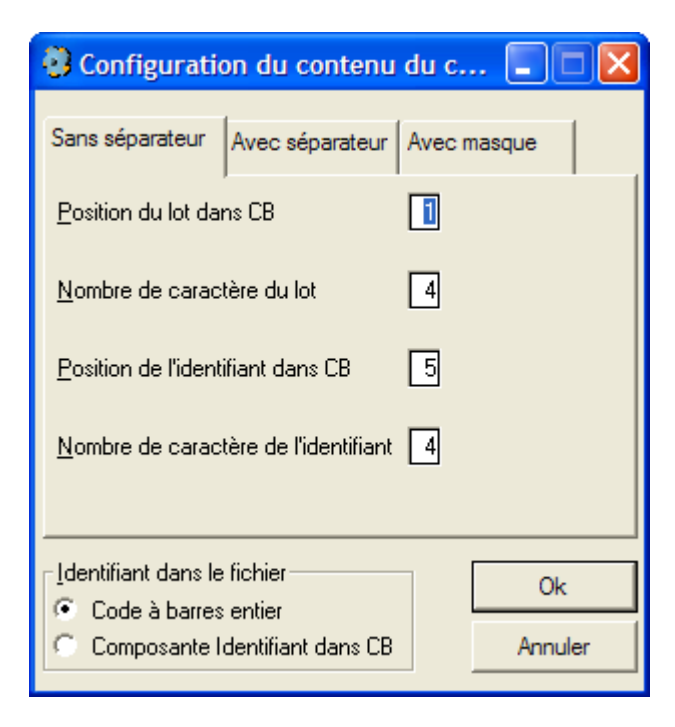

Le nom du lot et l'identifiant de la pièce sont extraits par une position et un nombre de caractères. Exemple; 99991111, dans la configuration actuelle (voir copie d'écran de la fenêtre), le nom du lot est : 9999 et l'identifiant 1111.

| Configurati                                                 | on du contenu                  | du c      |               |
|-------------------------------------------------------------|--------------------------------|-----------|---------------|
| Sans séparateur<br>Séparateur<br><u>P</u> osition du lot da | Avec séparateur                | Avec maso | jue           |
| Position de l'ident                                         | ihant dans CB [U]              |           |               |
| <ul> <li>Code à barres</li> <li>Composante I</li> </ul>     | : entier<br>dentifiant dans CB |           | Ok<br>Annuler |

2. Le code à barre comporte un séparateur:

Le nom du lot et l'identifiant de la pièce sont extraient par une postion et le séparateur.

Exemple:

Code à barres = 9999/1111 séparateur = "/" Position du lot dans CB = 1 Position identifiant dans CB = 2

Dans cette configuration: Nom du lot = 9999 Identifiant = 1111

#### 3. Gestion avec un masque

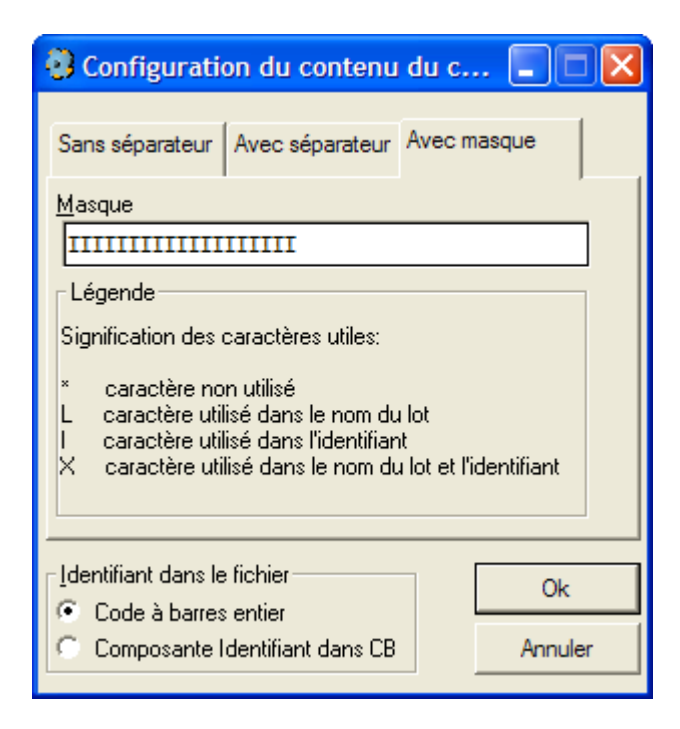

Le nom du lot et l'identifiant de la pièce sont extraient en appliquant un masque au code à barres.

Le logiciel parcourera parallèlement le « Masque » et le « Code barres », caractère par caractère. A chaque fois que dans « Masque » il y a:

\* le caractère correspondant dans code à barres est ignoré.

L le caractère correspondant dans code à barres est ajouté au nom du lot.

I le caractère correspondant dans code à barres est ajouté à l'identifiant.

X le caractère correspondant dans code à barres est ajouté au nom du lot et à l'identifiant.

Exemple:

LOT = "" chaîne vide car il n'y a pas de L dans le Masque IDENTIFIANT = 04279554 car on a prit les caractères correspondant à l'emplacement des I (de Masque) dans CB. Configuration de la ligne de communication douchette
 Permet de changer la vitesse et le format de la transmission entre le
 PC et le lecteur code à barres manuel se trouvant sur la soudeuse.

| C et l | le lecteur o | code à ba  | arres mar  | nuel se t | trouvant | sur la so | oudeu | se |
|--------|--------------|------------|------------|-----------|----------|-----------|-------|----|
|        | Paramètre    | s d'ouvert | ure de por | t série   |          |           | X     |    |

| Parametres d'ouverture de port serie                              |                                    |                                              |                                          |  |  |  |  |  |
|-------------------------------------------------------------------|------------------------------------|----------------------------------------------|------------------------------------------|--|--|--|--|--|
| Com<br>C 1 C 3<br>2 C 4<br>Bit Stop<br>C 1<br>C 1,5<br>C 2<br>C 8 | Parité<br>Sans<br>Paire<br>Impaire | Baud<br>© 1200<br>© 2400<br>© 4800<br>© 9600 | C 14400<br>C 19200<br>C 38400<br>C 56000 |  |  |  |  |  |
| OK Annuler                                                        |                                    |                                              |                                          |  |  |  |  |  |

# 3 Fonctionnement du logiciel en mode production :

L'opérateur doit sélectionner un mode de fonctionnement en cliquant sur les boutons "AUTO", "MANU" ou "SEMIAUTO". Le bouton correspondant est alors grisé.

Il lance alors le cycle en cliquant sur le bouton représentant un feu vert. Le cycle dépend alors du mode de fonctionnement choisi :

# 3.1 Fonctionnement en mode automatique :

Le logiciel attend une demande de la part de la CN. Lorsqu'il l'obtient, il lit le code à barres inscrit sur le montant le plus à droite ou à gauche (dépend du sens de la machine) grâce au lecteur code à barres.

Si la lecture s'est effectuée sans problème, le logiciel recherche l'identifiant du cadre dans la base de travail.

- S'il n'est pas trouvé un message averti l'opérateur.
- S'il est trouvé, le logiciel prépare les données de fichage puis les envoie à la machine.

Le logiciel met le compte-rendu (CR) à 1 et attend que la demande repasse à 0 pour remettre le CR à 0.

# 3.2 Fonctionnement en mode semi-automatique:

| Scan manuel de la pièce |         |  |  |  |  |  |  |  |
|-------------------------|---------|--|--|--|--|--|--|--|
| Identifiant             | ]       |  |  |  |  |  |  |  |
| <u> </u>                | Annuler |  |  |  |  |  |  |  |

Dans ce mode, l'opérateur peut :

- Saisir la référence du cadre et clique sur le bouton 'OK', le logiciel recherche alors l'identifiant du cadre à ficher dans la base de travail, prépare le programme de fichage et l'envoie à la machine.
- Scanner manuellement le code à barre, le logiciel recherche alors l'identifiant du cadre à ficher dans la base de travail, prépare le programme et l'envoie à la machine.

# 3.3 Fonctionnement en mode manuel :

Dans ce mode de fonctionnement, l'opérateur doit sélectionner le type de cadre qu'il souhaite ficher dans la fenêtre suivante :

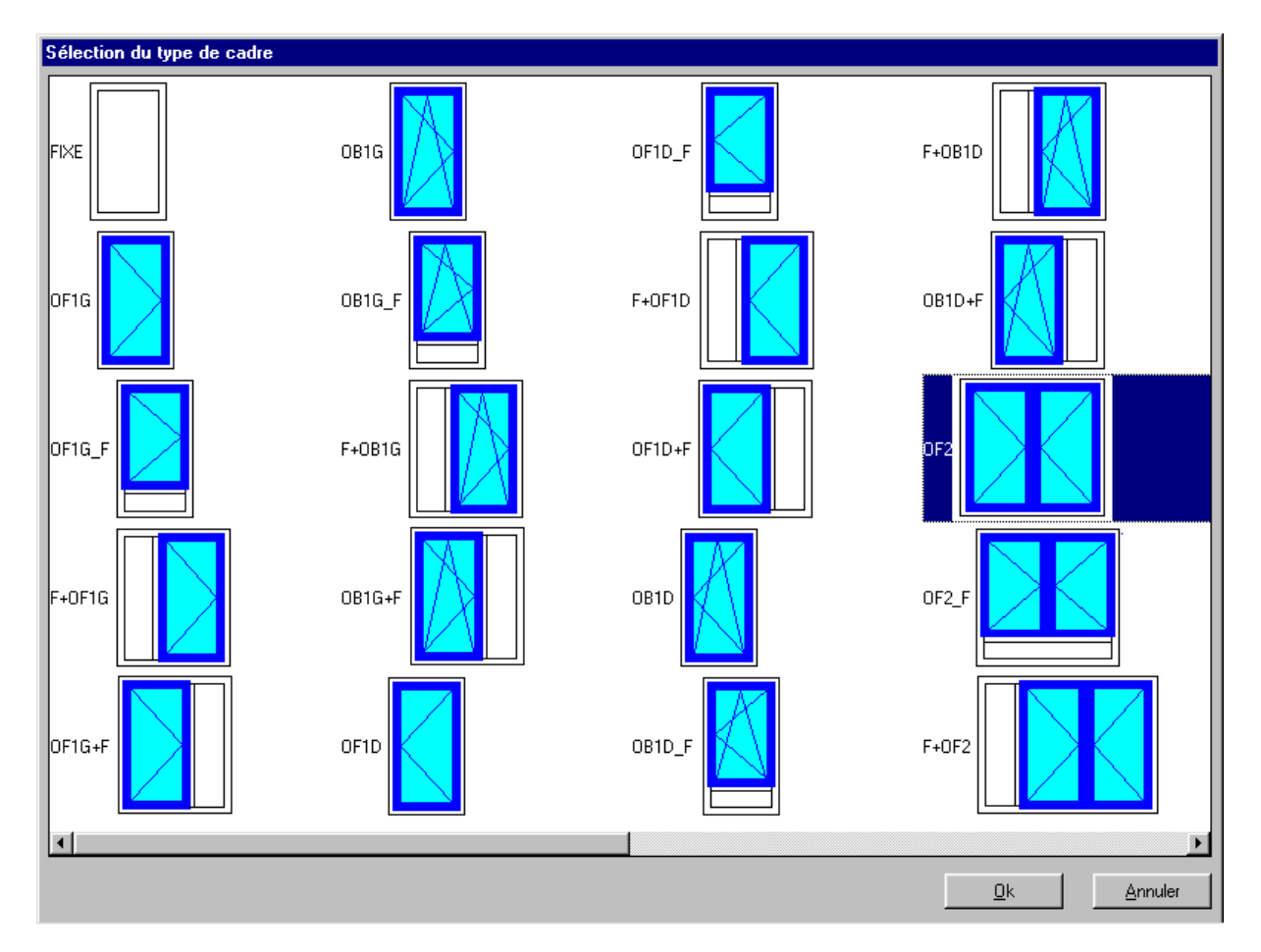

Puis cliquer sur le bouton « Ok ».

L'opérateur doit alors saisir les données nécessaires au positionnement des platines dans la fenêtre « Saisie manuelle d'un cadre ».

Saisie manuelle d'un cadre х 1000,00 Ht. Ouvrant Ht. Traverse Loi de fichage PORALU 💌 STANDAR[ 👻 <u>P</u>latines BL <u>C</u>ouleur Montant renforcé Cadre dormant 543222 -Trav. intermédiai 541170 ð ŧ Cadre ouvrant 543013 • Annuler <u>0</u>k

Suivant le type de cadre choisi, l'opérateur aura plus ou moins de données à saisir.

Une fois les données saisies, il doit cliquer sur le bouton « Ok ». Le logiciel prépare alors les données de fichage et les envoient à la machine.

# 4 <u>Annexes</u>

## 4.1 Format de fichier interface :

Un cadre est décrit par des données globales (enregistrement DC), ses montants et meneaux (enregistrements DM), ses traverses (enregistrements DT), et ses ouvrants (enregistrements DO).

Le fichier lot est un fichier ASCII.

Les enregistrements sont séparés par un retour à la ligne (caractères CRLF). Ils sont constitués d'un entête et de champs séparés par un séparateur paramétrable (caractère « ; » par défaut).

Le nom du fichier est le nom du lot (8 caractères maxi). L'extension est .FDO. (pour Ficheuse DOrmant).

## Types d'enregistrements:

Données du Cadre :

## DC Identifiant Couleur Libellé

| Identifia | 1 à 20 caractères | Identifiant unique du cadre. Il doit figurer sur |
|-----------|-------------------|--------------------------------------------------|
| nt        | alphanumériques   | l'étiquette code à barres du cadre.              |
| Couleur   | 0 à 10 caractères | Couleur du cadre (pour info uniquement.          |
|           | alphanumeriques   | L'operateur est prevenu lors des changements de  |
|           |                   | couleur)                                         |
| Libellé   | 0 à 40 caractères | Message affiché lors du fichage du cadre.        |
|           | alphanumériques   |                                                  |

L'enregistrement DC est unique pour chaque cadre. Tous les enregistrements DM, DT et DO qui suivent un enregistrement DC se rapportent à ce cadre.

Données d'un montant

# DM Numero\_montant Profil XA ZA XB ZB Renfort

| Numéro<br>_monta<br>nt | Entier                            | numéro unique par montant. Les montants sont<br>numérotés en fonction de leur position dans le cadre<br>(numéros croissants de gauche à droite et de bas en<br>haut, menuiserie vue de l'intérieur). On doit toujours<br>considérer que les meneaux sont filants. |
|------------------------|-----------------------------------|----------------------------------------------------------------------------------------------------|
| Profil                 | 1 à 10 caractères alphanumériques | nom du profil                                                                                                    |
| ХА                     | Réel                              | position X du montant ou meneau, mesurée entre<br>l'intérieur de la feuillure ouvrant du montant gauche<br>et le centre du meneau ou l'intérieur de la feuillure<br>ouvrant des montants.                                                                         |
| ZA                     | Réel                              | position Z du bas du montant, mesurée entre<br>l'intérieur de la feuillure ouvrant de la traverse basse<br>et le centre de la traverse intermédiaire ou l'intérieur<br>de la feuillure ouvrant de la traverse basse.                                              |
| XB                     | réel                              | position X du montant ou meneau (=XA)                                                                                                    |
| ZB                     | réel                              | position Z du haut du montant, mesurée entre<br>l'intérieur de la feuillure ouvrant de la traverse basse<br>et le centre de la traverse intermédiaire ou l'intérieur<br>de la feuillure ouvrant de la traverse haute.                                             |
| Renfort                | entier                            | Présence d'un renfort dans le montant (0=non, 1=oui)                                                                                                    |

Numérotation des montants et traverses:

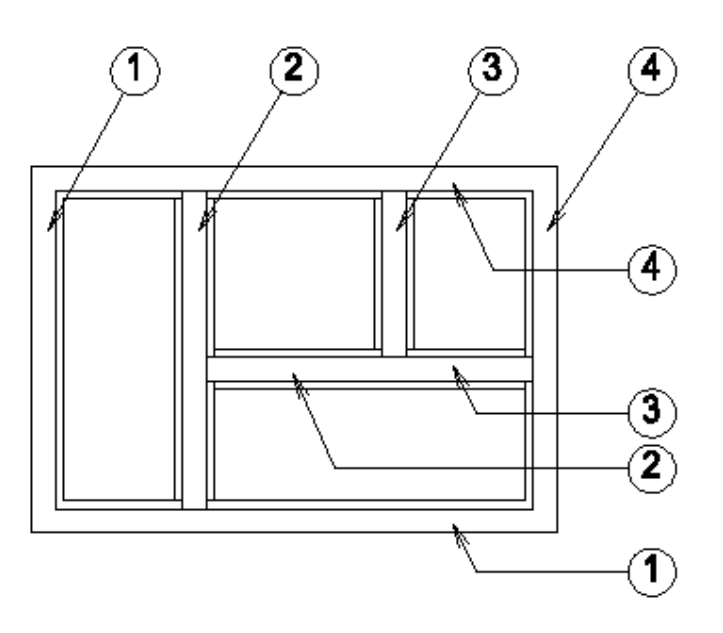

# Traverses

# DT Numero\_traverse Profil XA ZA XB ZB Renfort

| Numéro<br>Traverse | entier                            | numéro unique par traverse. Les traverses sont<br>numérotées en fonction de leur position dans le<br>cadre (numéros croissants de bas en haut et de<br>gauche à droite, menuiserie vue de l'intérieur). On<br>doit toujours considérer que les traverses<br>intermédiaires sont coupées par les meneaux (voir<br>l'exemple ci dessus). |
|--------------------|-----------------------------------|----------------------------------------------------------------------------------------------------|
| Profil             | 1 à 10 caractères alphanumériques | nom du profil                                                                                                    |
| ХА                 | réel                              | position X de la gauche de la traverse, mesurée<br>entre l'intérieur de la feuillure ouvrant du montant<br>gauche et le centre du meneau ou l'intérieur de la<br>feuillure ouvrant des montants.                                                                                                    |
| ZA                 | réel                              | position Z de la traverse, mesurée entre l'intérieur de<br>la feuillure ouvrant de la traverse basse et le centre<br>de la traverse intermédiaire ou l'intérieur de la<br>feuillure ouvrant de la traverse.                                                                                                    |
| XB                 | réel                              | position X de la droite de la traverse                                                                                                    |
| ZB                 | réel                              | position Z de la traverse (=ZA)                                                                                                    |
| Renfort            | entier                            | Présence d'un renfort dans la traverse (0=non, 1=oui)                                                                                                    |

Cotation des montants et traverses:

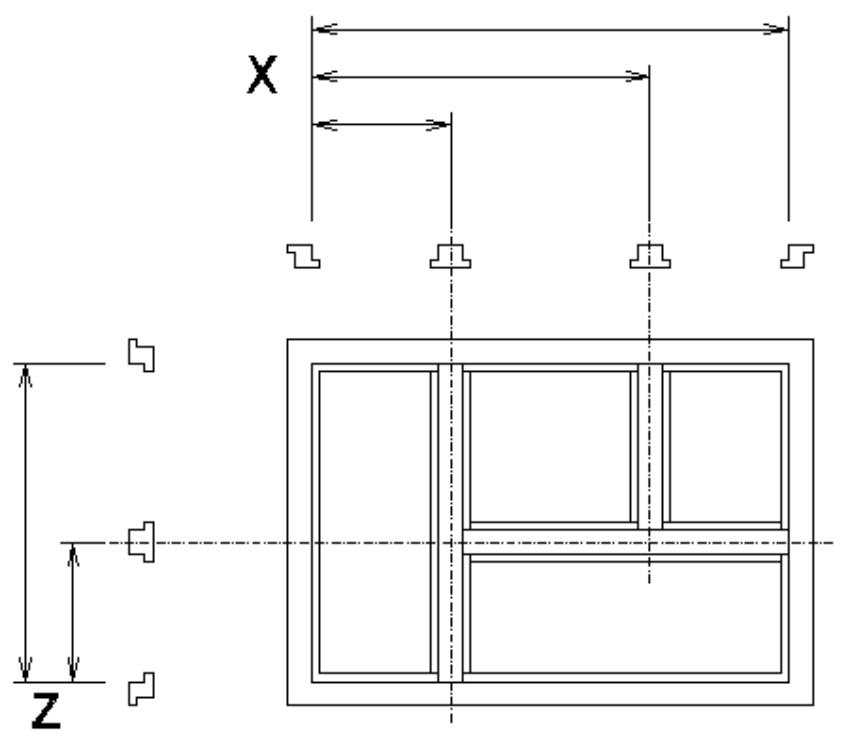

# Ouvrants

# DO Numéro\_ouvrant Profil\_montant Xouvrant ZOuvrant Xref Zref Sens Numéro\_montant Règle\_de\_fichage Type\_de\_fiche

| Numéro<br>_ouvrant       | Entier                               | Numéro de référence de l'ouvrant                                                                                                    |
|--------------------------|--------------------------------------|----------------------------------------------------------------------------------------------------|
| Profil_<br>montant       | 1 à 10 caractères<br>alphanumériques | Nom du profil du montant fiché du cadre ouvrant.                                                                                                    |
| Xouvran<br>t             | Réel                                 | Largeur hors-tout du cadre ouvrant.<br>Cette valeur n'est utilisée que pour représenter<br>graphiquement la menuiserie.                                                                                                   |
| Zouvrant                 | Réel                                 | Hauteur hors-tout du cadre ouvrant                                                                                                    |
| Xref                     | Réel                                 | Position du montant à ficher du cadre ouvrant,<br>mesurée depuis l'intérieur de la feuillure ouvrant du<br>montant gauche du dormant.<br>Cette valeur n'est utilisée que pour représenter<br>graphiquement la menuiserie. |
| Zref                     | Réel                                 | Hauteur du bas du cadre ouvrant, mesurée depuis<br>l'intérieur de la feuillure ouvrant de la traverse basse<br>du dormant.                                                                                                |
| Sens                     | 1 caractère<br>alphanumérique        | Sens d'ouverture (G ou 1=gauche, D ou 2=droite, B ou 3=bas).                                                                                                    |
| Numéro<br>_montan<br>t   | Entier                               | Numéro du montant sur lequel poser les fiches.                                                                                                    |
| Règle_d<br>e_fichag<br>e | 1 à 10 caractères<br>alphanumériques | Nom de la règle de répartition des fiche (par exemple STANDARD ou DOUBLE).                                                                                                    |
| Type_de<br>_fiche        | 1 à 10 caractères<br>alphanumériques | Nom des fiches à poser (ce champ est utile si la machine pose plusieurs types de fiche-platine).                                                                                                    |

Cotation d'un ouvrant:

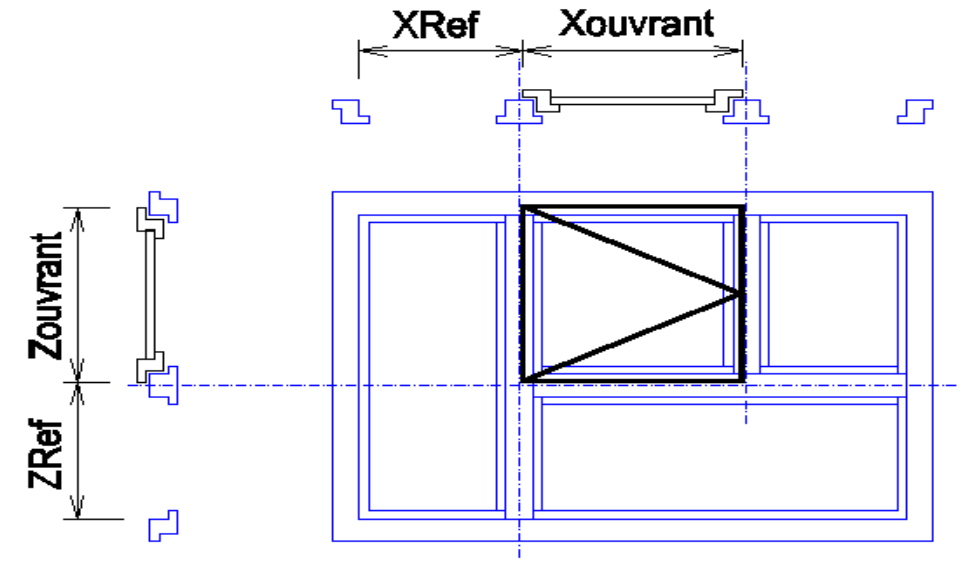

Exemple:

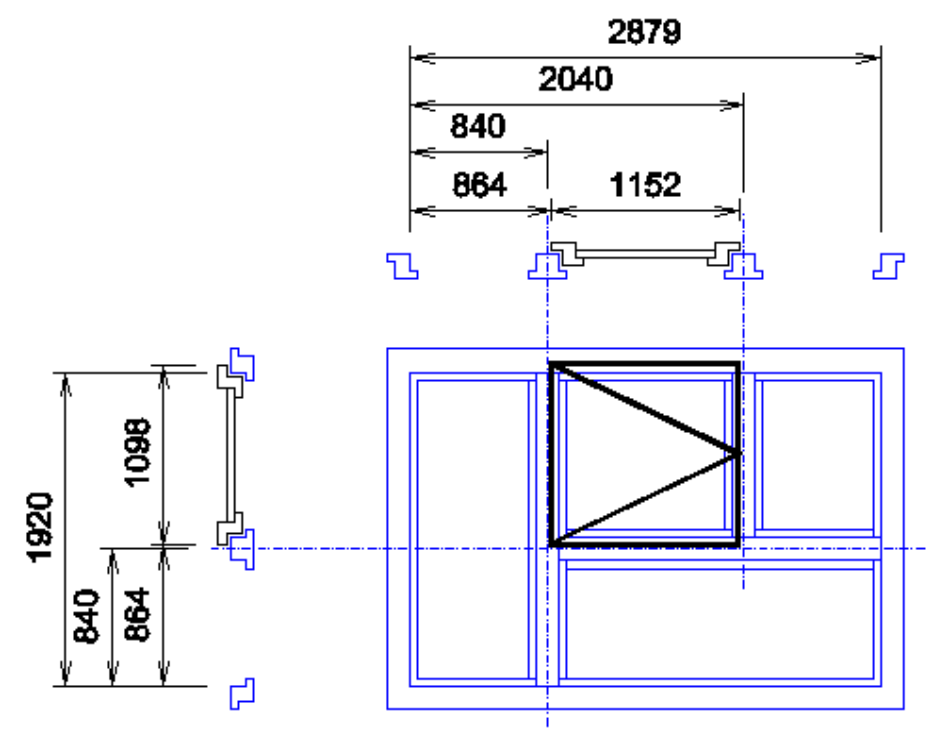

| DC | ABC | BLANC | "Mon p | remier | exemp | le"  |   |   |          |          |
|----|-----|-------|--------|--------|-------|------|---|---|----------|----------|
| DM | 1   | DOR1  | 0      | 0      | 0     | 1920 | 0 |   |          |          |
| DM | 2   | MEN1  | 840    | 0      | 840   | 1920 | 0 |   |          |          |
| DM | 3   | MEN1  | 2040   | 840    | 2040  | 1920 | 0 |   |          |          |
| DM | 4   | DOR1  | 2879   | 0      | 2879  | 1920 | 0 |   |          |          |
| DT | 1   | DOR1  | 0      | 0      | 2879  | 0    | 0 |   |          |          |
| DT | 2   | MEN1  | 840    | 840    | 2040  | 840  | 0 |   |          |          |
| DT | 3   | MEN1  | 2040   | 840    | 2879  | 840  | 0 |   |          |          |
| DT | 4   | DOR1  | 0      | 1920   | 2879  | 1920 | 0 |   |          |          |
| DO | 1   | OUV1  | 1152   | 1098   | 864   | 864  | 1 | 2 | STANDARD | STANDARD |

| Numéro | Libellé                                                                                          | Valeur  |
|--------|--------------------------------------------------------------------------------------------------|---------|
| 1      | Sans machine N°1                                                                                 | 1       |
| 2      | Sans machine N°2                                                                                 | 1       |
| 3      | Période de rafraichissement (s)                                                                  | 5       |
| 4      | Sens de la machine (vue intérieure) 1=G->D, 2=D->G                                               | 1       |
| 10     | Marquage des fichiers lots lus (0=rien, 1=renommé, 2=supprimé)                                   | 0       |
| 14     | Nombre de jours pendant lesquels les fichiers BAK sont conservés                                 | 15      |
| 15     | Temps de lecture du Code Barre                                                                   | 200     |
| 16     | Temps d'affichage du premier cadre                                                               | 1000    |
| 30     | Numérote les lignes du programme ISO                                                             | 1       |
| 61     | Hauteur mini d'un ouvrant                                                                        | 500     |
| 62     | Hauteur max d'un ouvrant                                                                         | 2600    |
| 63     | Hauteur mini d'une traverse                                                                      | 300     |
| 64     | Hauteur max d'une traverse                                                                       | 2300    |
| 65     | Distance mini entre deux montants                                                                | 350     |
| 100    | cste A : Distance référence Z / axe fiche (correctif sur la position des fiches)                 | 0       |
| 101    | cste B: Distance mini haut du montant / butée X sans que la cellule ne détecte la traverse haute | -200    |
| 102    | cste C: Incrément pour la recherche de position axe Z en mm                                      | 1       |
| 103    | cste D: Distance mini sous traverse (axe traverse / axe butées axiales)                          | -200    |
| 104    | cste E: Distance mini sur traverse (axe traverse / axe butées axiales)                           | -135    |
| 105    | cste F: Distance de sécurité supérieure entre platine / axe des butes axiales                    | 140     |
| 106    | cste G: Distance de sécurité inférieure entre platine et axe des butées axiales                  | -105    |
| 107    | cste H: Distance axe des butées axiales / bas de la cellule de comptage                          | 128     |
| 108    | cste l: Distance axe des butées axiales / haut de la cellule de comptage                         | -157    |
| 109    | cste J: Position W max                                                                           | -32     |
| 110    | cste K: Position W mini                                                                          | -531    |
| 111    | cste L: Incrément pour la recherche du décalage Z / W en mm                                      | 1       |
| 112    | Position mini de l'axe Z                                                                         | 120     |
| 113    | Position de chargement platine                                                                   | 0       |
| 114    | Distance mini fourchette presseurs sur traverse basse                                            | 200     |
| 115    | Distance mini fourchette presseurs sous traverse haute                                           | 100     |
| 116    | W mini de la broche de perçage OB                                                                | -445.75 |
| 117    | W max de la broche de perçage OB                                                                 | 23.5    |
| 118    | décalage broche de perçage OB / boitier multibroche                                              | 85.35   |
| 119    | Entraxe sur Z entre la butée pour la pose de fiches et celle du perçage OB                       | 30      |
| 200    | Optimisation du cycle                                                                            | 0       |
| 201    | Forçage du desserrage de la fourchette de presseurs lors des mouvements                          | 1       |

# 4.2 Explication des paramètres machine :

| Numéro | Libellé                                                                 | Valeur |
|--------|-------------------------------------------------------------------------|--------|
| 202    | Forçage de serrage total des presseurs de la fourchette                 | 0      |
| 203    | Affichage de la loi de fichage en mode manuel                           | 1      |
| 204    | Affichage du type de platine en mode manuel                             | 1      |
| 205    | Affichage du renfort en mode manuel                                     | 1      |
| 206    | Affichage du type de profil dormant en mode manuel                      | 1      |
| 207    | Affichage du type de profil des traverses intermédiaires en mode manuel | 1      |
| 208    | Affichage du profil ouvrant en mode manuel                              | 1      |
| 209    | Affichage de la couleur en mode manuel                                  | 1      |

Paramètre machine N° 100 « Constante A » :

Distance entre la référence du chariot Z et l'axe de la fiche. Ce paramètre doit être très faible (correctif sur la position des fiches).

Paramètre machine N°101 « Constante B » :

Distance minimum entre le haut du montant et la butée X sans que la cellule ne détecte la traverse haute.

Réglage : Mettre le chariot Z au plus près de la Traverse Haute sans que la cellule ne la détecte puis on relève la distance entre le haut du montant et le centre des butées axiales.

Paramètre machine N°103 « Constante D » :

Définit la distance Mini sous traverse. Elle est utilisée pour le comptage des montants.

Réglage : Pour la traverse la plus large, on place la cellule sous celle-ci. La constante D est la distance entre l'axe de traverse et la centre des butées axiales.

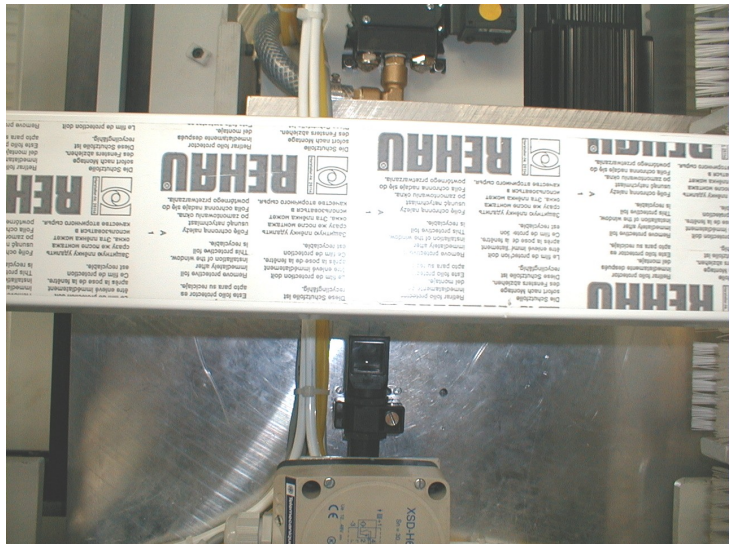

Positionnement de la cellule par rapport à la traverse.

Paramètre machine N°104 « Constante E » :

Définit la distance Mini sur traverse. Elle est utilisée pour le comptage des montants.

Réglage : Pour la traverse la plus large, on place la cellule au-dessus de celleci. La constante E est la distance entre l'axe de traverse et la centre des butées axiales.

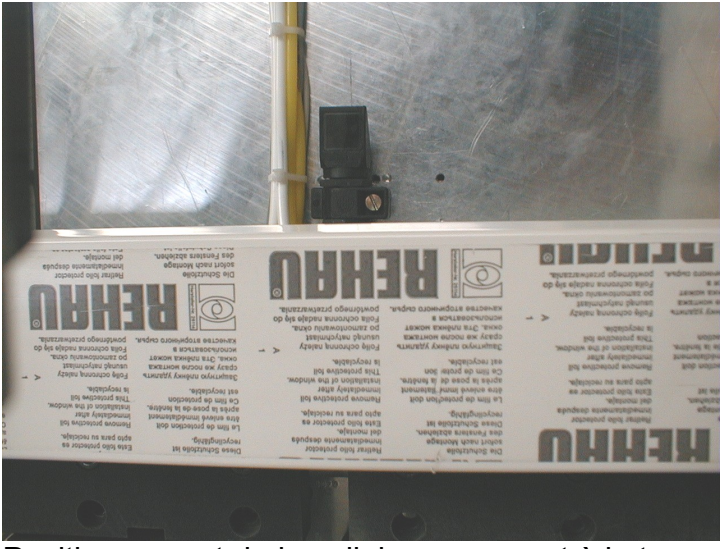

Positionnement de la cellule par rapport à la traverse.

Paramètre machine N°105 « Constante F » :

Définit la distance de sécurité supérieure entre une platine et l'axe des butées axiales, afin de passer au montant suivant sans arracher de platine.

Réglage : Charger un cadre sur un montant ayant une platine de posée, en manuel sur la CN placer le chariot Z façon à ce que tout le bloc noir soit audessus de la platine.

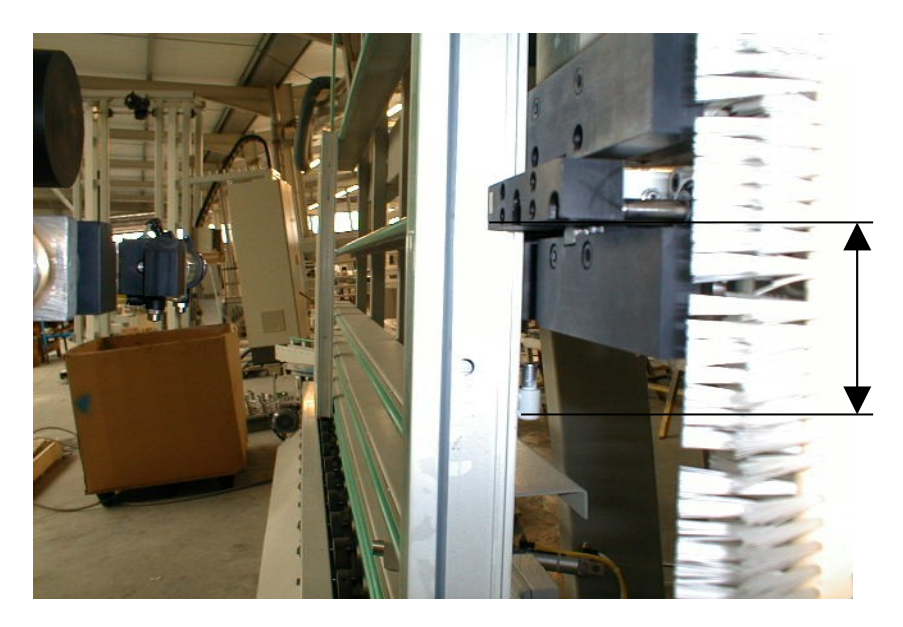

Paramètre machine N°106 « Constante G » :

Définit la distance de sécurité inférieure entre une platine et l'axe des butées axiales, afin de passer au montant suivant sans arracher de platine.

Réglage : Charger un cadre sur un montant ayant une platine de posée, en manuel sur la CN placer le chariot Z de façon à ce que tout le bloc noir soit en dessous de la platine.

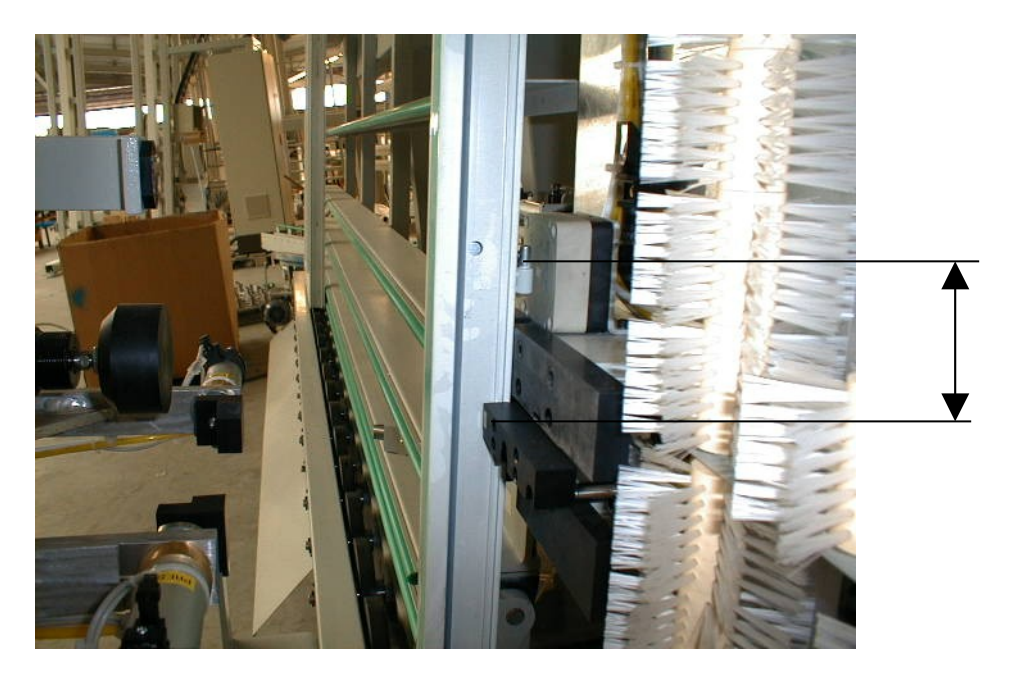

Paramètre machine N° 107 « Constante H » :

Définit la distance entre l'axe des butées axiales et le bas de la cellule de comptage.

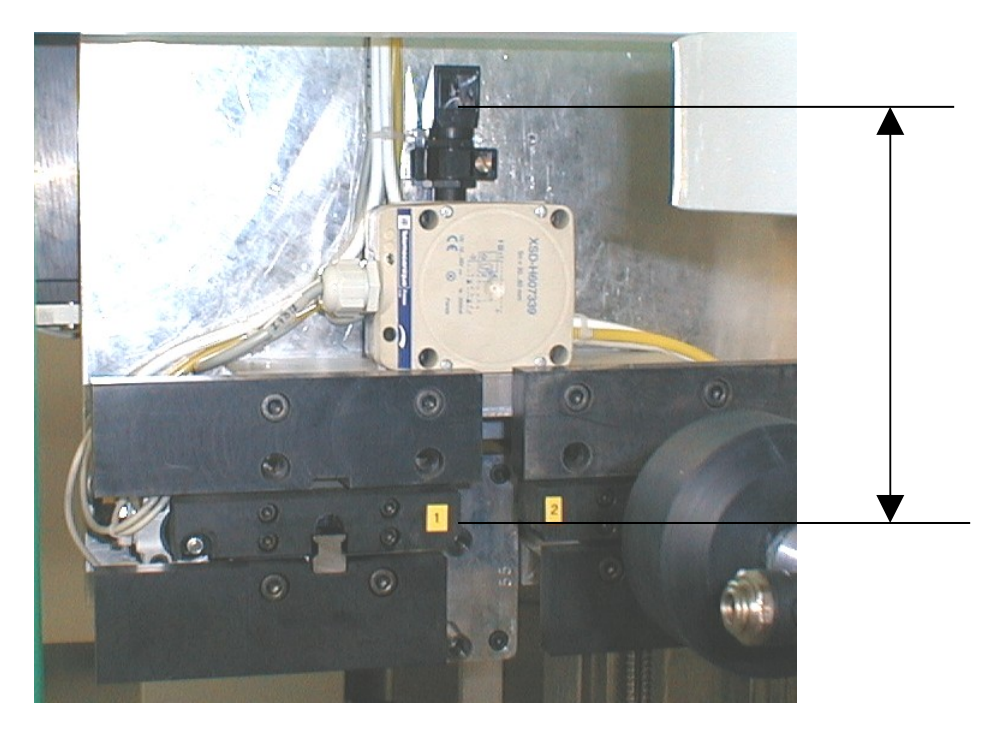

Paramètre machine N° 108 « Constante I » :

Définit la distance entre l'axe des butées axiales et le haut de la cellule de comptage.

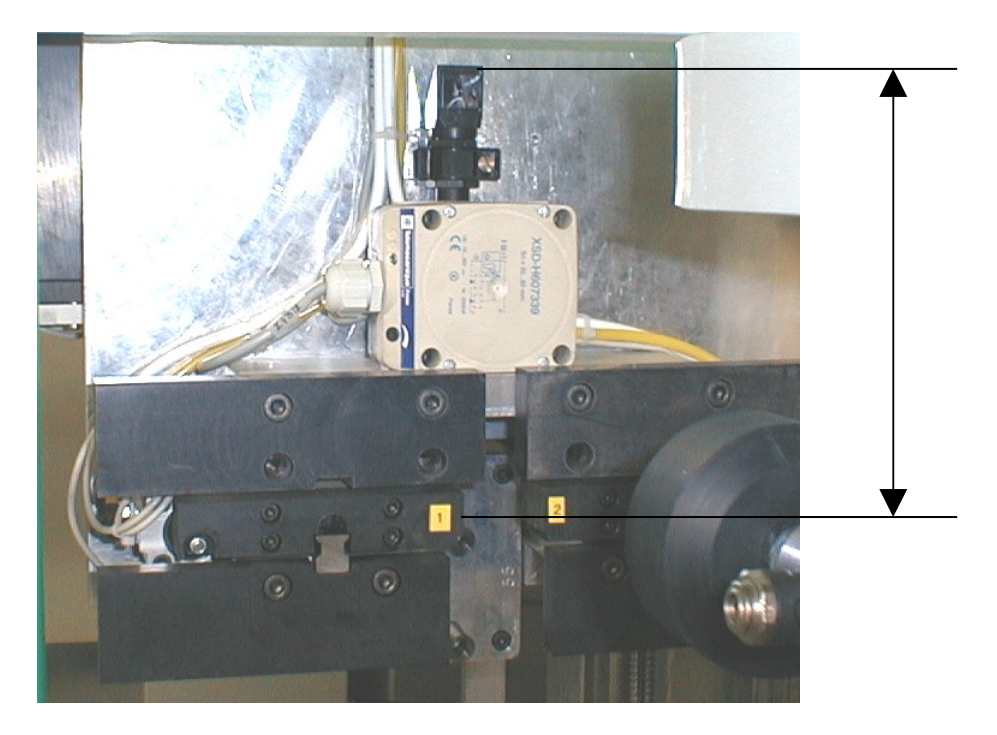

Paramètre machine N° 109 « Constante J »

Définit la position W max, distance entre l'axe des butées axiales et le centre de l'unité de perçage lorsque celle-ci se trouve au plus près des butées.

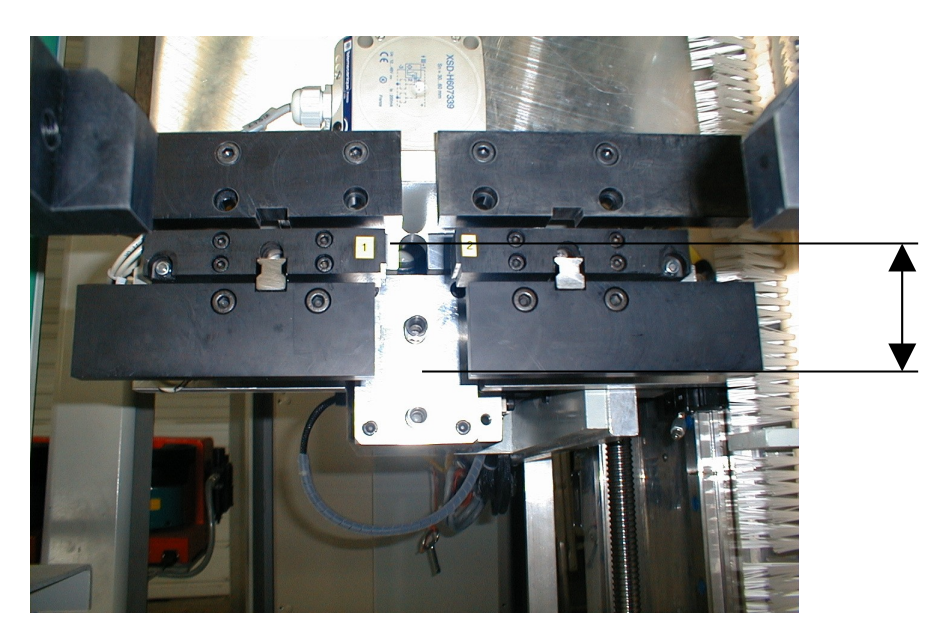

# Paramètre machine N° 110 « Constante K » :

Définit la position W mini, distance entre l'axe des butées axiales et le centre de l'unité de perçage lorsque celle-ci se trouve le plus éloignée des butées.

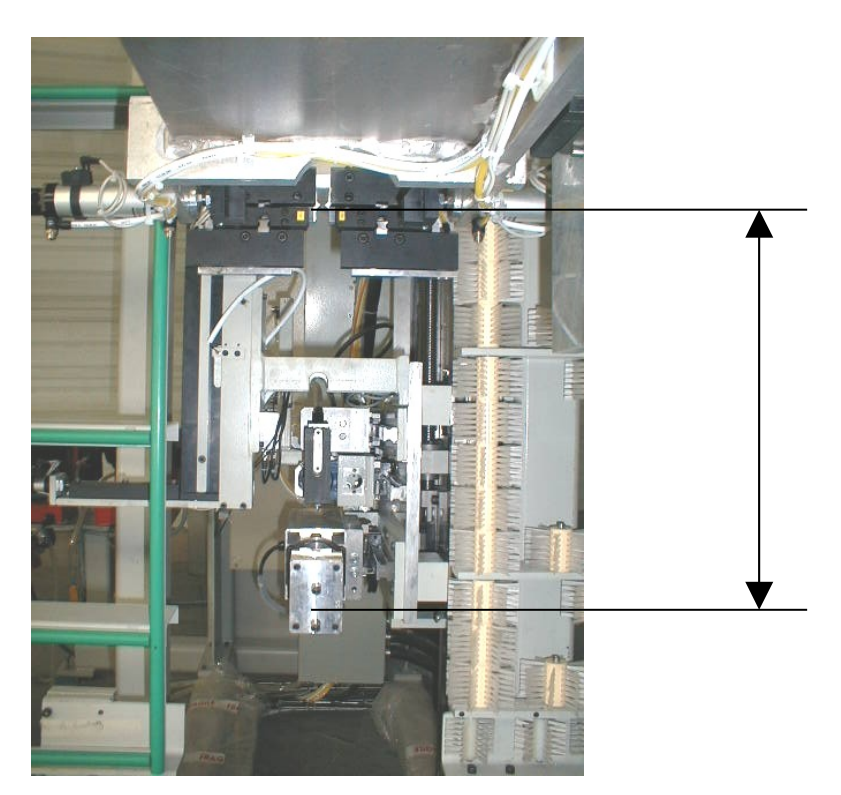